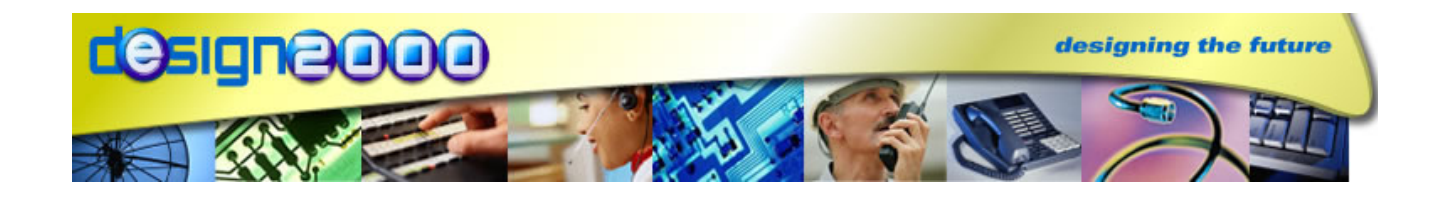

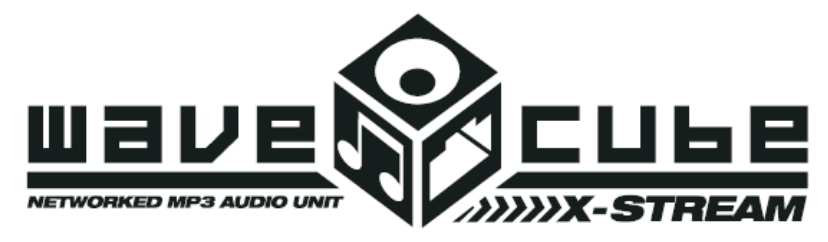

# WX-5095 MP3 ON-HOLD PLAYER

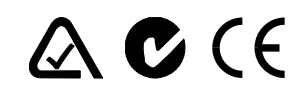

ACMA Supplier's Code N468

#### **ISO9001 Certified**

G/07171 Version 1.6, 13/02/2008

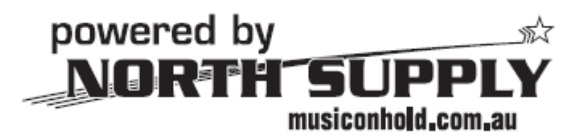

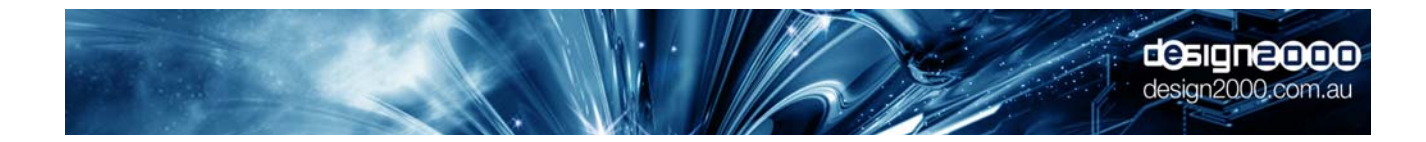

VERSION 1.6

Design Two Thousand Pty Ltd ABN: 45 005 014 639 9-11 Rose Street Upper Ferntree Gully Melbourne Victoria 3156 Australia Telephone: +613 9758 5933 Facsimile: +613 9758 5560 Email: gen@design2000.com.au Web Site: www.design2000.com.au

> All Rights Reserved, Copyright © 2009, Design 2000 Pty Ltd

# **Document Control**

| Document ID     | G/0717 <sup>-</sup>  | 1                     |                                                |
|-----------------|----------------------|-----------------------|------------------------------------------------|
| Document Name   | WaveCu               | ube XStream           | WX-5095 Handbook                               |
| Security        | Comme                | rcial In Confi        | dence                                          |
| Circulation     | Design :<br>Distribu | 2000 Pty. Lto<br>tors | d., North Supply, Authorised                   |
| Prepared By     | P. Zeug              | , M. Waddell          | , Design 2000 Pty. Ltd.                        |
| Reviewed By     | R. Kells             | , Design 200          | 0 Pty. Ltd.                                    |
| Approved By     | Gabriell             | e Anderson            |                                                |
| Version Control | Edition              | Date                  | Notes                                          |
|                 | Draft 1.0            | 28/05/2007            | Initial draft                                  |
|                 | Draft 1.1            | 01/06/2007            | Draft revised                                  |
|                 | Draft 1.2            | 07/06/2007            | Notes on Uploading files added                 |
|                 | Draft 1.3            | 27/06/2007            | musiconhold Homepage                           |
|                 | Version 1.0          | 10/07/2007            | MMC Card referenced, multi-file upload         |
|                 | Version 1.1          | 17/07/2007            | External Control diagrams                      |
|                 | Version 1.2          | 24/07/2007            | Media Pool                                     |
|                 | Version 1.3          | 26/07/2007            | Upload Progress Bar                            |
|                 | Version 1.5          | 03/08/2007            | Basic Installation Instructions                |
|                 | Version 1.6          | 13/02/2009            | Local file update via the X-Stream<br>Homepage |
|                 |                      | _                     |                                                |

Copyright © 2007

# PRINTED IN AUSTRALIA

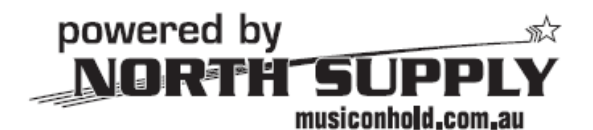

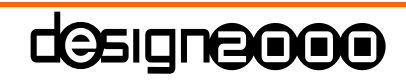

Commercial In Confidence 2 of 31

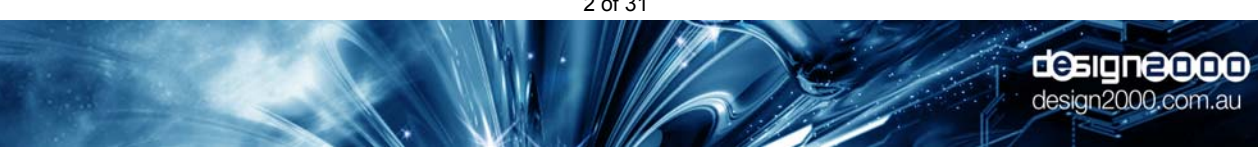

# **Table of Contents**

| 1. | Do         | cument Overview                                        | 4  |
|----|------------|--------------------------------------------------------|----|
| 2. | De         | scription                                              | 4  |
| 2  | 2.1        | MP3 Explained                                          | 5  |
| 2  | 2.2        | Features                                               | 6  |
| 2  | 2.3        | Basic Installation Instructions                        | 6  |
| 3. | Со         | nnections                                              | 7  |
| 3  | 5.1        | Power                                                  | 7  |
| 3  | <b>.2</b>  | Audio Out                                              | 7  |
| 3  | 3.3        | Ethernet                                               | 8  |
| 4. | Ind        | licators                                               | 9  |
| 4  | .1         | Power                                                  | 9  |
| 4  | .2         | Play                                                   | 9  |
| 4  | .3         | Load                                                   | 9  |
| 4  | .4         | SD/MMC Card Slot Backlight                             | 9  |
| 5. | Do         | wnloading New Messages                                 | 10 |
| 5  | 5.1        | Using your Web Browser Internet Explorer, Firefox etc. | 10 |
| 5  | 5.1.1      | Local Configuration                                    | 12 |
| 5  | 5.1.2      | Remote Upload                                          | 13 |
| 5  | 5.2        | Using an External Card Reader                          | 16 |
| 6. | Se         | nding & Receiving Hints                                | 16 |
| 6  | 5.1        | MP3 Volume Normalization                               | 17 |
| 7. | Up         | loading Message Updates to the WaveCube Update Centre  | 18 |
| 7  | <b>'.1</b> | Logging in to the Server                               | 18 |
| 8. | Sp         | ecifications                                           | 27 |
| 9. | Ac         | ronyms                                                 | 30 |

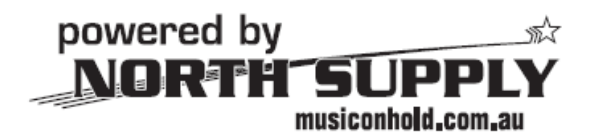

designeeooo **Commercial In Confidence** 3 of 31 designeooo design2000.com.au

# 1. Document Overview

This document describes the operation of the **X-Stream** MP3 On-Hold Messages/Music player. This includes:

- Power input
- Indicators
- Line-level analogue audio output
- Ethernet Controller jack
- How to update the Message/Music played to callers placed on-hold
- Secure Digital (SD) or Multi Media (MMC) memory Card
- Internet Browser control

# 2. Description

**X-Stream** is a specialized MP3 audio player for playing messages & music to telephone callers that are placed on-hold, or to customers at point-of-sale locations. It updates itself using the Internet.

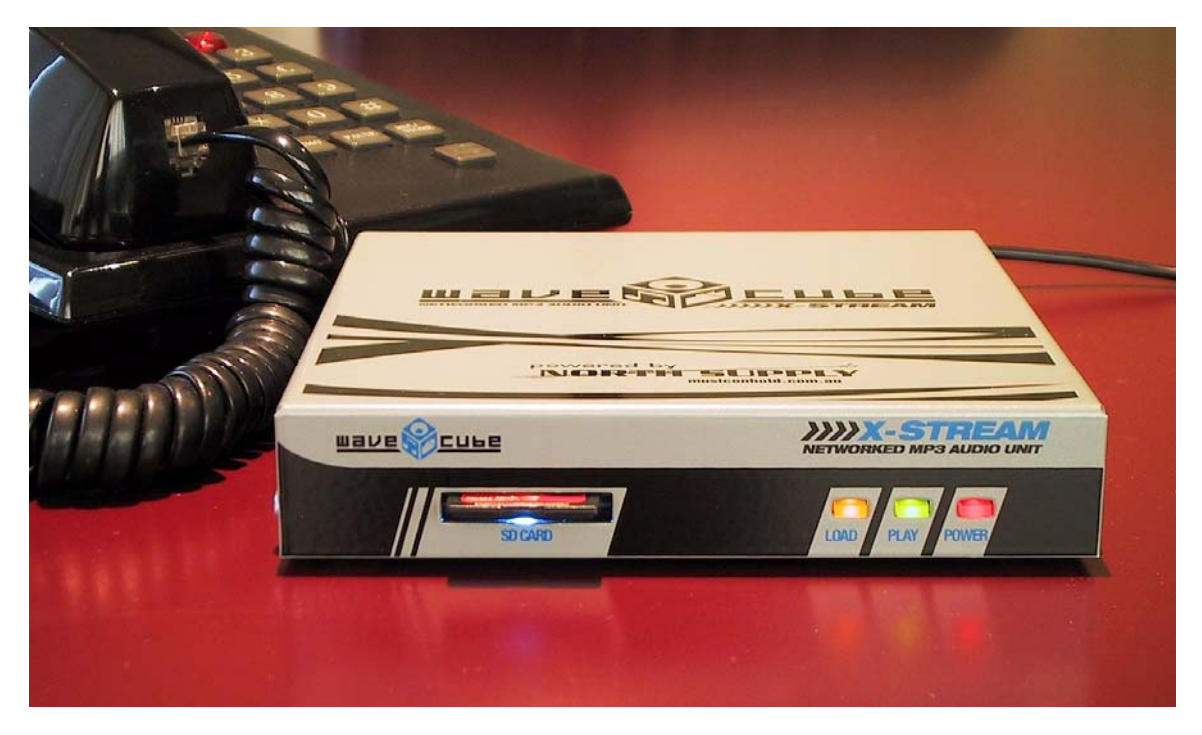

- □ Configuration & message updates via Web Browser interface.
- □ Supporting material/manual supplied on CD.
- □ External Control Connector allows for future external trigger start/stop operation.
- □ Reset switch for restoring factory settings and recovery from Net configuration problems.
- □ Electrical safety & Isolation complies with ACMA TS001, AS/NZS 3260, AS/NZS 60950.
- □ ACMA Supplier's Code Number N468.
- □ Three year warranty.

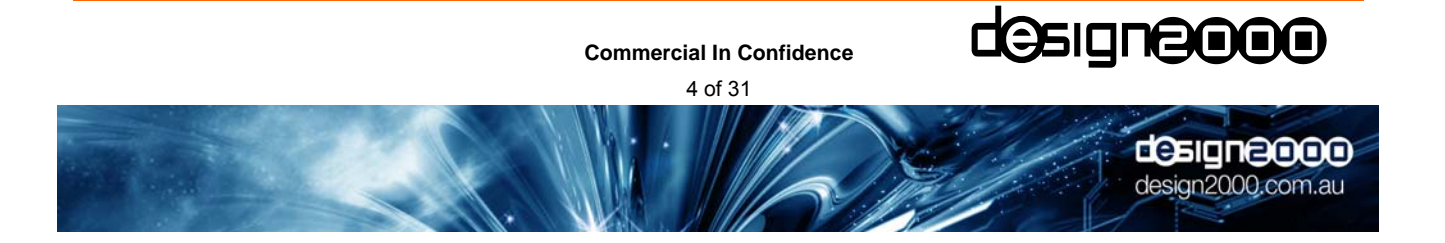

#### 2.1 MP3 Explained

MP3 stands for <u>MPEG Layer-3</u> audio-compression format. It is the most popular audio-coding scheme on the Internet. MP3 allows efficient compression of audio files by a factor of up to 12 with little loss in perceivable quality from the original source material. By ripping down audio files into MP3 format, file sizes are significantly reduced, less memory is required, files can be sent more quickly, and yet a high standard of audio quality is maintained.

#### 2.1.1 X-Stream MP3 Storage & Playback

Multiple MP3 Audio files can be manually or automatically retrieved from the WaveCube Update Centre at <u>www.wavecube.com/control.php</u> & uploaded to the **X-Stream** Secure Digital Memory Card. By default, the audio files are played back sequentially in a continuous loop. Audio files are stored on a <u>Secure Digital (SD)</u> Card or you can use a <u>Multi Media Card (MMC)</u> if you prefer.

#### 2.1.2 Network

You just need to plug the **X-Stream** into a network (Ethernet) jack & it will automatically start checking for new messages whilst continuing to play the current one. You do not even need to have a PC in the same building if you don't want to, just so long as there is an Ethernet LAN Switch, Router or Broadband modem.

#### 2.1.3 Internet Browser Control

You do not need to have any special software, you can use Internet Explorer, Firefox (or other Browser) on any PC to customise, update or check your **X-Stream**.

#### 2.1.4 Updates from the WaveCube Server

Automatic & manual message updates can be retrieved directly from the WaveCube Update Centre, with or without human intervention. It's a bit like ringing your voicemail service to get your new messages. You can collect new messages anytime, day or night. Naturally, this can be an automated procedure as with the **X**-**Stream**.

This avoids the complications associated with emails such as multi-part attachments, Server email size limitations, message formats, etc. Email updates can still be possible, and will be supported, but from extensive experience they are best avoided.

Retrieving message updates from the WaveCube Server also overcomes the problems of firewalls, so long as HTTP access via port 80 is available.

In summary, the **X-Stream** is a self-contained unit that just plugs into a network port & automatically checks the Internet for new messages. It doesn't matter where you plug it in, as long as there is access to the Internet, it works the same everywhere. Sending updates to the WaveCube Server rather than sending updates to the **X-Stream** itself puts an end to Email attachment limitations & to Firewall problems!

#### 2.1.5 Message Update Process Summary

- 1. Upload new message to <u>www.wavecube.com/control.php</u> using your User Name & Password
- 2. The **X-Stream** regularly polls its account at wavecube.com and automatically downloads any new message(s)
- 3. The WaveCube Auto-Mailer system emails you with an X-Stream successful download notification

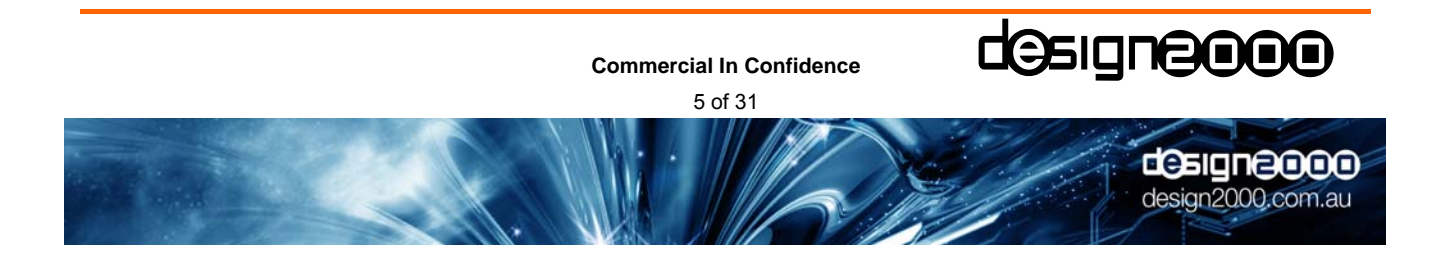

### 2.2 Features

- 1) True "set and forget" operation. WaveCube **X-Stream** automatically updates its message content from the Internet without any user intervention.
- No software to install or learn. Most installation environments can access the WaveCube X-Stream by just connecting it to their Local Area Network then configuring it with a web browser. You'll be running in minutes.
- 3) Nothing more to buy. The WaveCube **X-Stream** connects straight to your PABX or Telephone system Music On Hold port and is fully ACMA approved.
- 4) Multiple message playback from readily-available and inexpensive Secure Digital Cards with up to 1 Gigabyte storage capacity expandable within seconds.
- 5) Peace of mind. Automatic confirmation emails advising of unit status and content delivery success.
- 6) Some features in point form are:
  - MP3 playback
  - SD/MMC Card file storage (hot-swappable)
  - Multi-file support
  - Auto-Start on power-up
  - Integrated Ethernet Controller
  - Web Browser configurable
  - Automatic checking, up to every minute, of the WaveCube Update Centre for MP3 updates!
  - Supplied preloaded with superb royalty-free music ready for immediate use

7) Customer premises only requires (within two metres of the X-Stream):

- 240Vac Socket Outlet
- Ethernet port (broadband Internet connection)
- Music On-Hold socket, either RJ12 or 3.5mm phone (mono or stereo)

#### 2.3. WaveCube X-Stream Basic Installation Instructions

- Unpack your WaveCube X-Stream and you'll find the X-Stream with an SD Card already inserted into the slot. The default On-Hold audio track will be pre-loaded. You'll also find a 230Vac/12Vdc Power adaptor, a two metre Network cable (blue) and an Audio cable with an RJ12 plug on one end and a 3.5 mm mini (phone) jack on the other end.
- Plug the 230Vac/12Vdc power adaptor supplied into a working 230V socket outlet and plug the dc plug into the power socket on the back of the X-Stream. The red power light and the green play light will come on within five seconds.
- Plug the network cable supplied into a working LAN socket and into the Ethernet socket on the back of the X-Stream. The yellow Ethernet LED in the socket will come on and the Ethernet green LED will flash as data is interchanged. The X-Stream should automatically obtain its IP address from your Router within 60 seconds.
- 4. Plug the audio cable supplied into the Music on Hold input of your telephone system (refer this to a Telco technician if necessary) and into the Audio jack at the back of the X-Stream.
- 5. Open your Web Browser and enter the X-Stream Browser Configuration Address found on the base of your X-Stream. Now follow the **5.1.1 Local Configuration** instructions.

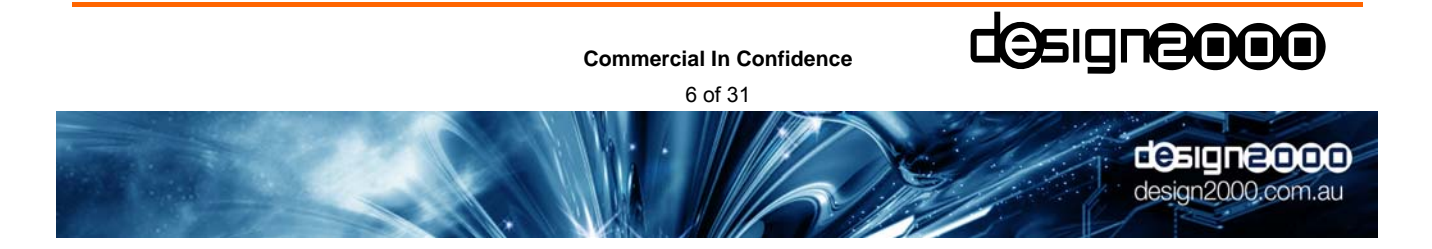

# 3. Connections

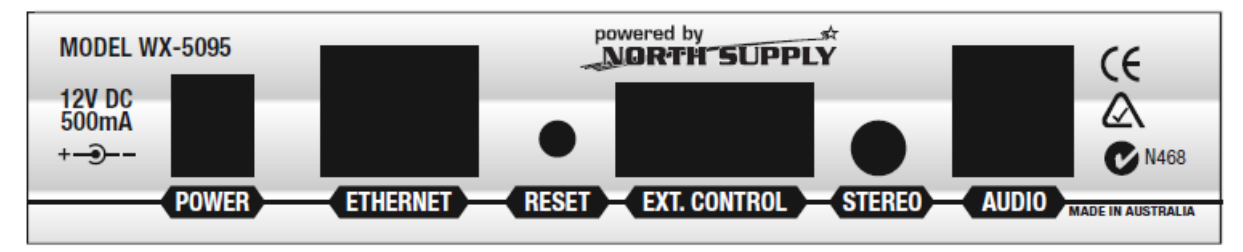

# 3.1 Power

The **X-Stream** runs from a 12Vdc power source. It draws less than 200mA . As standard, the unit is supplied with an approved 240Vac / 12Vdc, 300mA power adaptor with a concentric dc power plug, 2.1mm centre pin positive.

# 3.2 Audio Out

The isolated audio is output on the RJ12 jack for connection to the Telephone system's <u>Music-On-Hold</u> (MOH) port. The default output is around 500mV p-p to suit most modern phone systems however this can be adjusted on the **X-Stream** web page. There is an inbuilt <u>Line I</u>solation <u>Unit</u> (LIU) so there is no need to have an external LIU.

There are three audio output configurations possible.

1. Standard Single Feed – use the RJ12 jack with the inbuilt LIU. This is the most common configuration with either mono or stereo (combined to mono) audio.

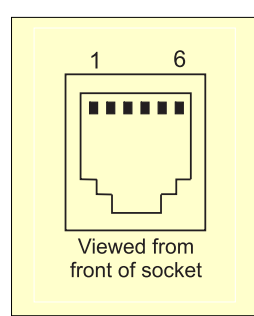

| PIN | DESCRIPTION                                         |
|-----|-----------------------------------------------------|
| 1   | Not connected                                       |
| 2   | Not connected                                       |
| 3   | Ring (Lb) – Sleeve, ground return                   |
| 4   | Tip (La) – Signal, left & right audio mixed to mono |
| 5   | Not connected                                       |
| 6   | Not connected                                       |
| 0   | Not connected                                       |

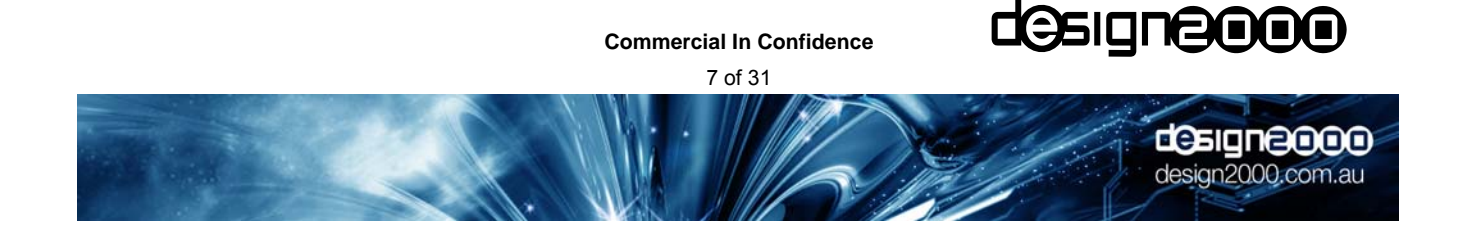

2. Dual Mono feed - use the stereo output and external LIUs to feed two isolated inputs of the phone system(s) with the same synchronised (dual mono) audio.

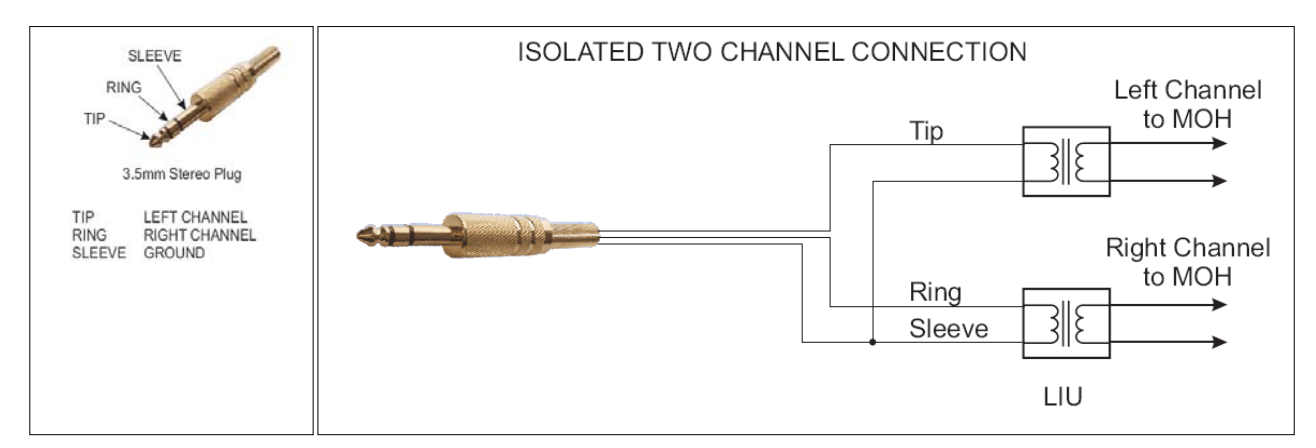

- 3. Dual Discrete Feed use the stereo output and external LIUs to feed two isolated inputs of the phone system(s) with separate (independent) audio tracks see wiring diagram above.
- Note : In order to get a different sound track playing on each stereo channel, the MP3 file would have to be edited with one message on the left channel, and another on the right channel, prior to loading. The two channels will need to have tracks of the same length to avoid silence periods on the shorter channel.

### 3.3 Ethernet Controller Comms

This is the TCP/IP interface to the LAN/WAN and the Internet. A standard CAT5 patch cable (supplied) is used to connect the **X-Stream** to an Ethernet Switch, Router or Broadband modem. HTTP access via port 80 must be available for the **X-Stream** to poll <u>www.wavecube.com/control.php</u>

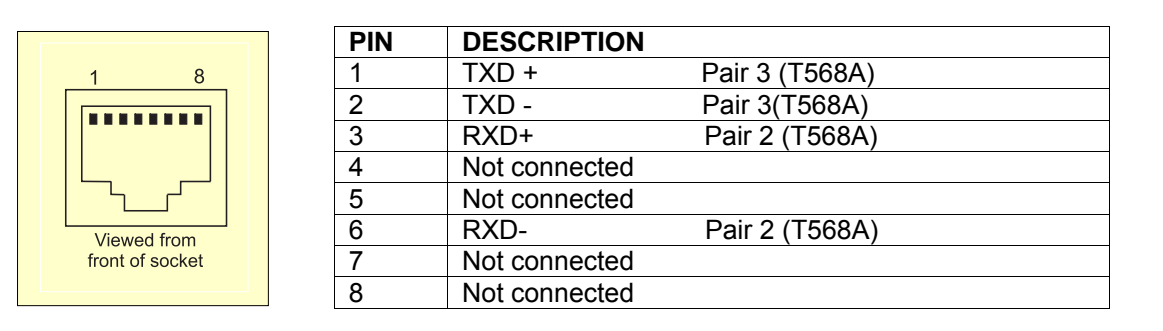

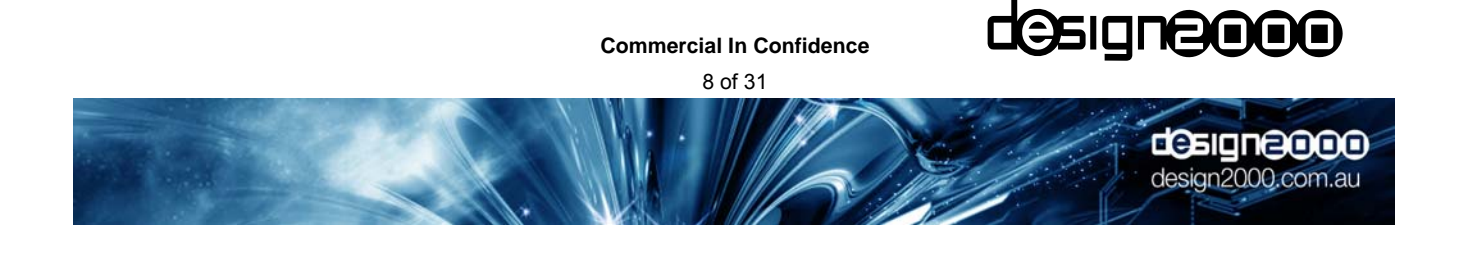

# 4. Indicators

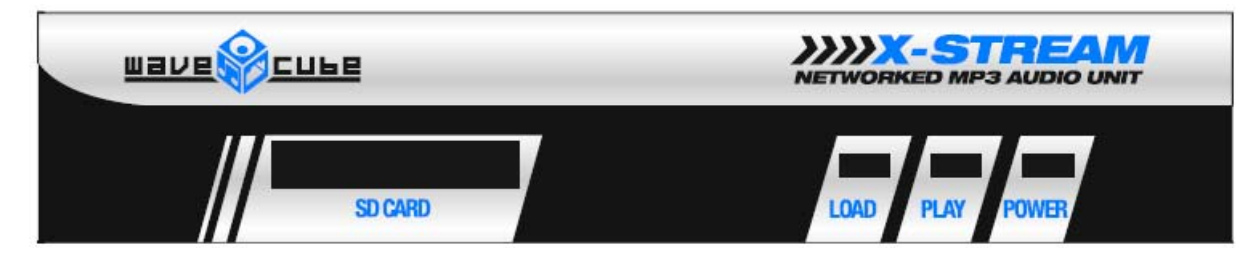

### 4.1 Power

The red **POWER** LED indicates that 12Vdc power is connected.

### 4.2 Play

The green *PLAY* LED indicates that the file(s) on the SD Card are currently playing. When the SD Card is ejected, this LED will flash.

Steady: An SD Card is inserted and an MP3 audio file is playing. Slow flash: No SD Card is inserted.

### 4.3 Load

The yellow *LOAD* LED indicates that the **X-Stream** is in the process of downloading a new MP3 file from wavecube.com. When the SD Card is ejected, this LED will flash.

On: A new MP3 file is downloading & being written to the SD Card

Off: An SD Card is inserted and an MP3 audio file is playing.

Slow flash: No SD Card is inserted.

# 4.4 SD Card Slot backlight

The blue LED backlight glows steadily to indicate the proper insertion of a FAT16 formatted SD Card.

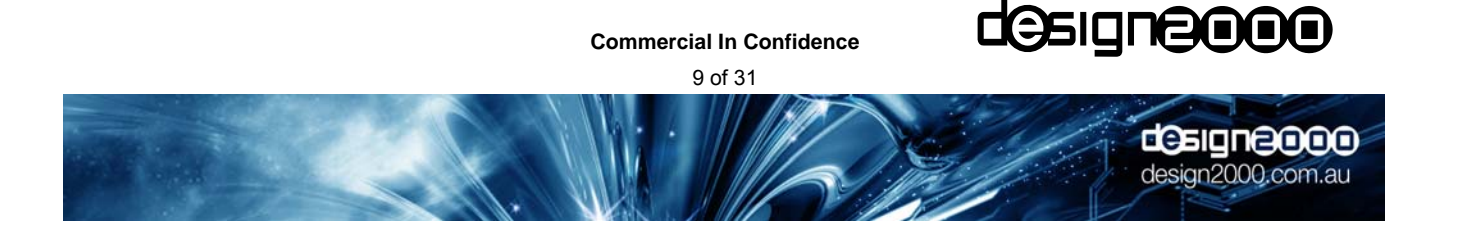

# 5. Downloading New Messages

Audio files are written to the SD Flash Card in one of three ways:

Connect the X-Stream to an Ethernet Switch or Router with HTTP access via port 80 enabled. The X-Stream automatically polls its account at <a href="http://www.wavecube.com/control.php">www.wavecube.com/control.php</a>

#### <u>OR</u>,

• Connect the **X-Stream** to an Ethernet Switch or Router and, via your Browser, type in the Browser Config address (eg. wx1417) to open the **X-Stream** homepage and select Upload MP3:

| Wavecube Configu                                          | ration Syste                     | m - Windo     | ws Internet Explorer                                                                                                    |                           | _ J X                             |
|-----------------------------------------------------------|----------------------------------|---------------|----------------------------------------------------------------------------------------------------|---------------------------|-----------------------------------|
| G → le http://wx1417/                                     | 2                                |               |                                                                                                    | 🗸 😽 🗙 Google              |                                   |
| File Edit View Favorites T<br>Google & - Sa<br>SnagIt ≣ ഈ | Fools Help<br>earch∲ ම ∅ - 🕞 🖨   | - 🗟 - ✿ Bookr | narks- 🛛 🖳 Find - 🦈 Check - 🕞-                                                                                                    |                           | 🖏 • 🔘 Sign In •                   |
| 🚖 💠 🖉 Wavecube Configu                                    | ration Sy                        |               | B 4 •                                                                                                    | 🔊 🖷 🔹 🔂 Pag               | je 🔻 😳 Tools 👻 🎽                  |
|                                                           | Serial Number:                   | 1417          | The Serial No. is preset at the factory and canno<br>changed.                                                                                    | ot le                     |                                   |
|                                                           | Server Updates:                  | Enabled       | Enable this option to allow the Wavecube to collec<br>updates from a remote Internet server.<br>This is the server the Wavecube colleges MP3's I | ver<br>:t MP3<br>from.    |                                   |
|                                                           | Server Username:                 | voicetel      | Default: www.wavecube.com. This is your server Username_15 chars max                                                                             | 0                         |                                   |
|                                                           | Server Password:<br>Server Port: | 80            | Usually 80. Do not change this without good real                                                                                                 | ()<br>Ison.               |                                   |
|                                                           | Update Frequency:                | 1             | Enter a value from 0 to 5535 minutes (0 minut<br>don't update, 60 minutes = 1 hour, 1440 minutes<br>day, 1009/ minutes = 1 week)                 | es = 1                    |                                   |
|                                                           | Volume:                          | 8             | Solution This is the sound level of your Wavecube. Enter a in the lange of 1 (softest) to 10 (loudest).                                          | ind<br>value              |                                   |
|                                                           | Upload MP3:                      |               | upic<br>Click here to upload a file to the Wavecube                                                                                              | pad/                      |                                   |
|                                                           | Control:                         |               | EtherCon<br>Click here to control outputs                                                                                                    | trol                      |                                   |
|                                                           |                                  |               | Secu                                                                                                    | rity                      |                                   |
| 👌 start 🗯 🌣 🤌 🔭                                           | 🗿 Inbox - Ou 🛛 👔                 | Wavecube      | ₩C_XStre                                                                                                    | 🖁 Local intranet<br>🔞 🎇 🏭 | <b>≋ 100% →</b><br>ॐি 🥶 🔆 3:41 PM |

<u>OR</u>,

• Removing the Card and placing it in a Card reader (format FAT or FAT16) where files can be 'dragged and dropped' within Windows. See also section 5.2

|      | Commercial In Confide<br>10 of 31 | ence C | esigne000         |
|------|-----------------------------------|--------|-------------------|
| A.A. |                                   |        | design2000.com.au |

# 5.1 Using your Web Browser Internet Explorer, Firefox etc.

**X-Stream** is connected to an Ethernet Switch or Router (with HTTP access via port 80 enabled) using the supplied patch lead. The **X-Stream** automatically polls its account at WaveCube Update Centre <u>www.wavecube.com/control.php</u>. Note that the **X-Stream** account number is the same as the first serial number your account.

The **X-Stream** unit does not need or use client software (eg. Internet Explorer<sup>™</sup>) on the LAN it is connected to for everyday operation. It is the **X-Stream** Ethernet Controller that retrieves message updates. The only requirement for the **X-Stream** is that it can reach the HTTP Server, at which time the **X-Stream** logs in and receives its message update(s).

(HTTP is short for Hypertext Transfer Protocol, used to transfer or convey information on the World Wide Web).

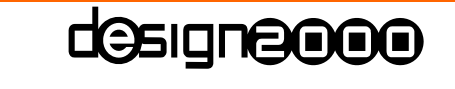

**Commercial In Confidence** 

11 of 31

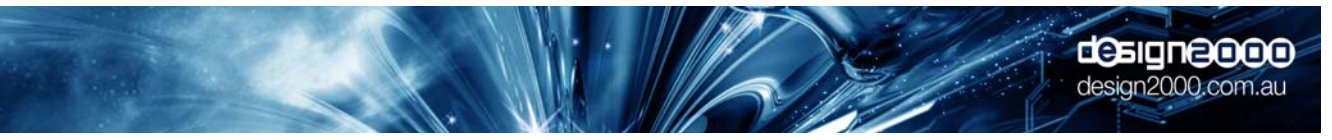

#### 5.1.1 Local Configuration

The integrated Homepage Control Panel allows you to configure your DHCP, Username, Password and other settings. This internal configuration can only be done on your LAN.

Launch your Internet Browser and enter Browser Config Address wx[serial number] eg. wx1340 and then this Homepage control panel will appear:

| Wavecube Xstream Cor                 | ntrol Syste                                   | em - Windows Internet Explore                                                                                                    | r                                          | - a 🗙                                  |
|--------------------------------------|-----------------------------------------------|----------------------------------------------------------------------------------------------------|--------------------------------------------|----------------------------------------|
| G v ∎http://wx1340/config.cg         | i                                             |                                                                                                    | Good                                       | gle 🔎 🔹                                |
| Google 🕞 🚽 Go 🖗 🖲 Search Australia 🔇 | ≶ 🥯 🥵 👻 🔓 Bo                                  | ookmarks• 🕸 70 blocked 🛛 🏷 Check • 🕞 Send to                                                                                                    | • 0                                        | Settings                               |
| € ▼                                  |                                               |                                                                                                    |                                            |                                        |
|                                      |                                               |                                                                                                    |                                            | >>>>>>>>>>>>>>>>>>>>>>>>>>>>>>>>>>>>>> |
| 💢 🕸 🖉 Wavecube Xstream Contro        | ol                                            | <u>ن</u> با                                                                                                    | 🕽 🕆 🖷 🔹 📝 Page 🔻                           | Tools ▼                                |
| musiconhold.com                      | 1.au                                          | Wavecube<br>control panel                                                                                                    |                                            | Î                                      |
| Firmware Ve                          | rsion:v1.09 Firm                              | ware Build Date: Jul 10 2007 13:02:27                                                                                                    |                                            |                                        |
| DHCP:                                | <ul><li>Enabled</li><li>Disabled</li></ul>    | Usually enabled. Only disable this option if you need to assign a fixed IP.                                                                               |                                            |                                        |
| IP Address:                          | 192.168.1.15                                  | Be careful to set this to a valid network IP or<br>you may lose connection. DHCP will need to<br>be disabled.                                             |                                            |                                        |
| Subnet Mask.                         | 255.255.255.0                                 | Usually 255.255.0.0 or 255.255.255.0                                                                                                    |                                            |                                        |
| Gateway                              | 192.168.1.1                                   | Usually your router's IP (eg. 192.168.0.1)                                                                                                    |                                            |                                        |
| MAC Address:                         | 00-04-A3-00-<br>05-3C                         | The last two bytes of MAC are automatically<br>derived from the Serial No.                                                                                |                                            |                                        |
| Serial Number.                       | 1340                                          | Valid range is 0-65535                                                                                                    |                                            |                                        |
| Remote MP3<br>Server Updates         | <ul> <li>Enabled</li> <li>Disabled</li> </ul> | Enable this option to allow the Wavecube to<br>collect MP3 updates from a remote Internet<br>server.                                                      |                                            |                                        |
| Server Address                       | www.wavecube.co                               | This is the server the Wavecube collects MP3's<br>from. Do not change this unless you are<br>instructed to by support staff. Default:<br>www.wavecube.com |                                            |                                        |
| Server<br>Username:                  | northsup                                      | This is your Wavecube server Username.                                                                                                    |                                            |                                        |
| Server<br>Password                   | •••••                                         | This is your Wavecube server Password.                                                                                                    |                                            |                                        |
| Volume Level:                        | 8                                             | This is the sound level of your Wavecube.<br>Enter a value in the range of 1 (softest) to 10<br>(loudest).                                                |                                            |                                        |
|                                      | S                                             | iave Changes                                                                                                    |                                            |                                        |
| Done                                 |                                               |                                                                                                    | Sucal intranet                             | € 80% ·                                |
| 🛃 start 🛛 🗐 🖗 🎽 🖷 WC X               | Stre 🦽 W                                      | avecube 🗯 North Sup                                                                                                    | San 19 19 19 19 19 19 19 19 19 19 19 19 19 | 📕 🞯 🕜 🥘 5:18 PM                        |

Check the appropriate boxes and set the required parameters. You'll find your **X-Stream** serial number on the base of the unit. Once the required information has been saved, the **X-Stream** checks, verifies & downloads any new MP3 audio file(s) from the WaveCube Server and starts playing.

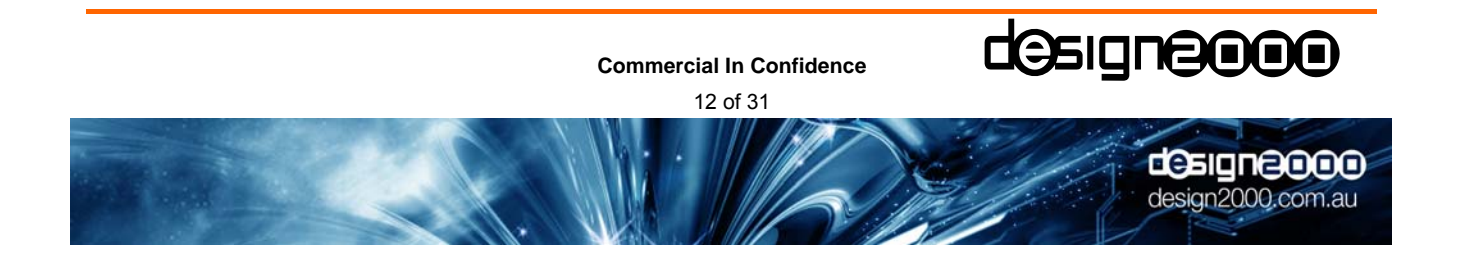

#### 5.1.2 Remote Upload

You need to upload new MP3 Files to the appropriate account at the WaveCube Update Centre <u>www.wavecube.com/control.php</u> before the **X-Stream** is able to download them. It periodically checks its account and automatically downloads any new MP3 files. From the central dispatch site, you or your content provider can upload file updates to individual accounts or to an address book of Customer stores for simulcast updating. The **X-Stream** (as long at it has HTTP access) will take care of the rest. It will automatically check for new messages and then check that the file is in the MP3 format before downloading it.

Log in to the WaveCube Server using your Username & Password and make your way through until you'll see something like:

| ∕∂ Wav      | ecube Update           | Centre - V                  | Vindows Inte                          | ernet Explo                  | rer                                             |                               |                |              | ð 🗙                  |
|-------------|------------------------|-----------------------------|---------------------------------------|------------------------------|-------------------------------------------------|-------------------------------|----------------|--------------|----------------------|
| <b>GO</b> - | http://www.wave        | cube.com/contr              | ol.php                                |                              |                                                 |                               | God            | ogle         | <b>₽</b> -           |
| Google 💽    | 🗸 🔽 Go 🖗 🖲 Search Aust | tralia 🧔 🕞 🗗 🗸              | ✿ Bookmarks• 🛽                        | ₽70 blocked   ∜ C            | heck 🕶 🖻 S                                      | end to• 4                     |                | 09           | ettings <del>-</del> |
| *           | 🏉 Wavecube Update 0    | Centre                      |                                       |                              | 6                                               | • 🔊                           | 🛛 🖶 🔹 📝 Page ୟ | r 🔝 - 🚳 To   | ols ▼ "              |
|             |                        |                             | Friday                                | , July 13, 2007 - 12:21PM    | Logged in as No                                 | orthsup]<br>Cube <sup>#</sup> |                |              | ~                    |
|             | Client a               | ccount control              | _                                     |                              |                                                 | Logout                        |                |              |                      |
|             |                        | Avail                       | able Wavecubes for                    | Account [northsup]           |                                                 |                               |                |              |                      |
|             | Se<br>No               | rial Descript               | ion                                   |                              | Action                                          |                               |                |              |                      |
|             | 13                     | 39 North So<br>Demons       | upply Wavecube X-Str<br>stration Unit | eam                          | <u>Edit Playlist</u><br>Edit Wavecul<br>Details | be.                           |                |              |                      |
|             | 13                     | 40 North S                  | upply Multi-Site #2                   |                              | <u>Edit Playlist</u><br>Edit Wavecul<br>Details | be_                           |                |              |                      |
|             |                        |                             | Master Account I                      | Maintenance                  |                                                 |                               |                |              |                      |
|             | Ad                     | d New Wavecube              | Click here to add                     | l another Wavecube t         |                                                 | nt                            |                |              |                      |
|             | Edi                    | it Account                  | <u>Click here to edit</u>             | t your master accoun         | <u>t's details</u>                              |                               |                |              |                      |
|             |                        |                             | Support                               | Files                        |                                                 |                               |                |              |                      |
|             | Wa                     | avecube Firmware            | Click here to dov                     | <u>vnload V1.09 (10-JUI</u>  |                                                 |                               |                |              |                      |
|             | Wa<br>Ma               | avecube User's<br>inual     | <u>Click here to dov</u>              | <u>vnload V1.3 (PDF forr</u> |                                                 |                               |                |              |                      |
|             | Copyrigt               | nt 2007 Design 2000 Pty. Lt | d.                                    |                              | designe                                         | 000                           |                |              |                      |
|             |                        |                             |                                       |                              |                                                 |                               |                |              | ~                    |
| Austr       |                        | North Sup                   | / Wayecuba                            | WC YStro                     |                                                 | um                            | internet       | ₹90%<br>• 12 | ) •<br>• 23 PM       |
| 💶 Sla       |                        | anorui Supin                | wavecube                              | a we voue                    |                                                 | Sullin                        |                |              |                      |

Click on the appropriate 'Edit Playlist'.

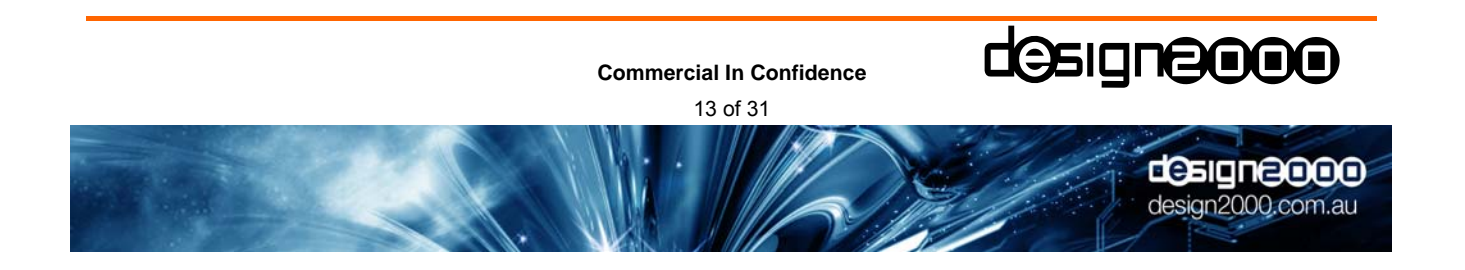

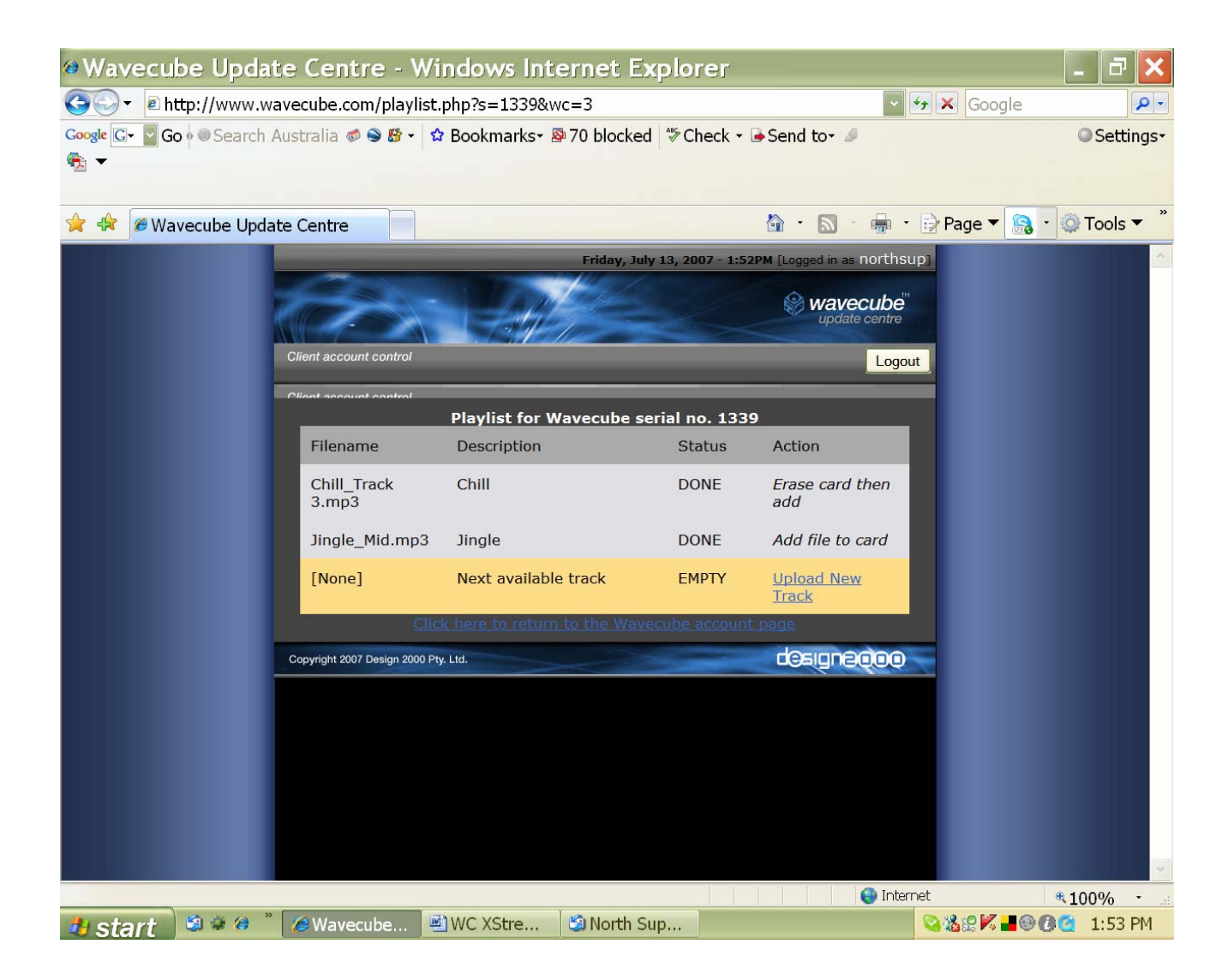

Click on 'Upload New Track'

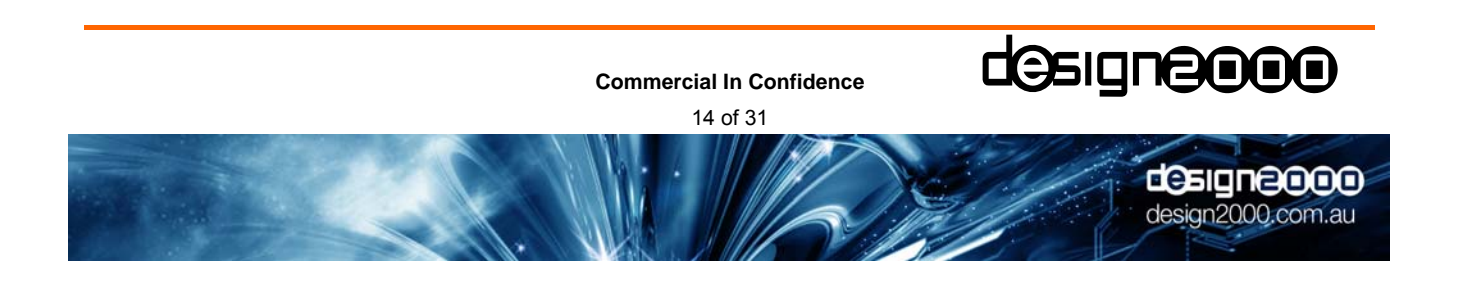

| ment account control                                                                                                    |                                                                                                    |                                                        | L                                                                                                    |
|----------------------------------------------------------------------------------------------------|----------------------------------------------------------------------------------------------------|--------------------------------------------------------|----------------------------------------------------------------------------------------------------|
| Signt account control                                                                                                    | ile to upload from your o                                                                                                    | computer                                               |                                                                                                    |
| Tick to erase all tracks                                                                                                    | s on card before adding thi                                                                                                    | is new trac                                            | k - be careful!                                                                                              |
| File Description (option                                                                                                    | nal):                                                                                                    |                                                        |                                                                                                    |
| File to upload:                                                                                                    | and the Const                                                                                                    | 2                                                      | Browse                                                                                                    |
| Upload Progress:                                                                                                    | Send File                                                                                                    | count's m                                              | edia pool                                                                                                    |
| Upload Progress:<br>or select an exis                                                                                       | Send File<br>Sting track from your acc<br>Description                                                                                       | count's m<br>Size<br>(bytes)                           | edia pool<br>Card Action                                                                                     |
| Upload Progress:<br>or select an exis<br>Filename<br>No<br>Doubt 64.mp3                                                     | Send File<br>Sting track from your acc<br>Description<br>Default On-Hold Music<br>loaded at Factory                                         | count's m<br>Size<br>(bytes)<br>2121450                | edia pool<br>Card Action<br>Erase then<br>add or Add                                                         |
| Upload Progress:<br>or select an exis<br>Filename<br>No<br>Doubt_64.mp3<br>Never_Coming_Back160.m                           | Send File<br>Sting track from your acc<br>Description<br>Default On-Hold Music<br>loaded at Factory<br>ap3 Piker Demo                       | <b>Size</b><br>(bytes)<br>2121450<br>5595742           | edia pool<br>Card Action<br>Erase then<br>add or Add<br>Erase then<br>add or Add                             |
| Upload Progress:<br>or select an exis<br>Filename<br>No<br>Doubt_64.mp3<br>Never_Coming_Back160.m<br>Generic On<br>Hold.mp3 | Send File<br>Sting track from your acc<br>Description<br>Default On-Hold Music<br>loaded at Factory<br>np3 Piker Demo<br>Wavecube MP3 Track | <b>Size</b><br>(bytes)<br>2121450<br>5595742<br>119432 | edia pool<br>Card Action<br>Erase then<br>add or Add<br>Erase then<br>add or Add<br>Erase then<br>add or Add |

First of all, tick the box if you want to erase & replace the current files(s). If you do not tick the box, the new file will simply be added to the Playlist. Browse & choose the required file, then click on "Send File". Do not close your Browser unit you receive the upload success message. You can simply minimize the window and continue working on other tasks during the upload process.

Each time a new file is uploaded to the WaveCube Update Centre, it is automatically copied to your account's Media Pool. You are then able to send files from your Media Pool to other **X-Streams** in your account. Typically this would be used to send the same On-Hold message to all **X-Streams** in the same account. The Media Pool also allows you to revert to a previous track for your On-Hold message.

Once the Server upload & **X-Stream** download processes are complete, you will receive an email success (or failure) notification.

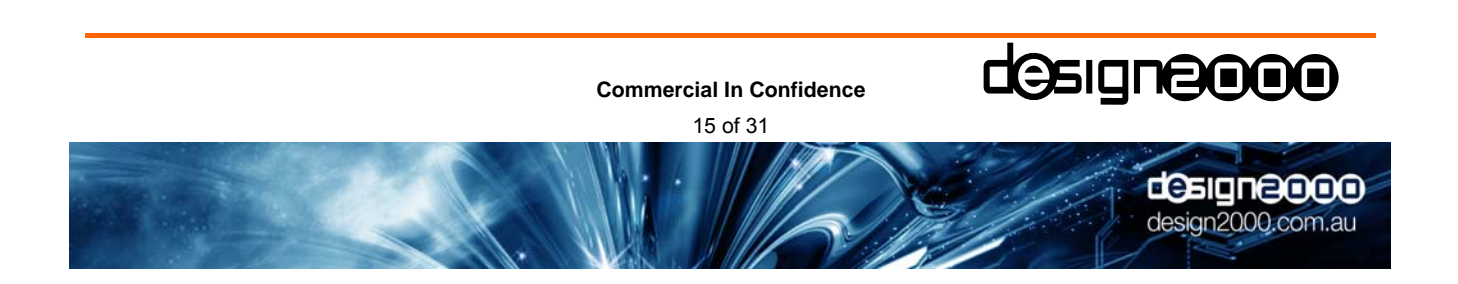

# 5.2 Using an External Card Reader

The SD Card can be ejected from the **X-Stream** by applying gentle pressure, causing it to pop out of the slot. It can then be inserted into a Card reader and be seen as a mass storage device. MP3 files can simply be 'dragged' across to the Card. If you need to erase files, the Card will need to be re-formatted as a FAT or FAT16 file system before new file(s) are 'dragged and dropped' within Windows.

Note: SD Cards are 'hot swappable'. There is no need to remove power from the **X-Stream**. Playing automatically commences when another loaded SD Card is inserted.

DO NOT expect the WaveCube Server to keep track of file changes using a Card Reader/writer. It won't! Use either the WaveCube Server OR a Card reader to perform updates, not both.

# 6. Sending & Receiving Hints

- □ Treat your password as a preventative measure against unauthorised access to your unit. Good passwords are at least 6 characters in length and contain a mix of letters and numbers (eg. RPS82QZ9). It is more secure if the password is not a human-readable word or common sequence of characters.
- □ Updates should perhaps be scheduled to occur after hours as no audio is output while the **X-Stream** is receiving a new MP3 file.
- □ The X-Stream supports multi-file updates.
- You can choose to add or replace files. Files are replaced by performing a complete erase prior to uploading a new track.
- Each time a new file is uploaded to the WaveCube Update Centre, it is automatically copied to your account's Media Pool. You are then able to send files from your Media Pool to other X-Streams in your account. Typically this would be used to send the same On-Hold message to all X-Streams in the same account. The Media Pool also allows you to revert to a previous track for your On-Hold message.
- □ Firewalls only need to have the usual port 80 or 443 open for normal Internet access.
- □ The WaveCube Auto-Mailer message is typically like "Wavecube X-Stream serial no.1337 (IP:203.214.59.118) successfully downloaded an MP3 named "Never\_Coming\_Back.mp3" on Thursday, July 12, 2007 at 10:54AM. The total time taken to complete the download was 14 minutes, 56 seconds with an average transfer rate of 9991bytes per second. There are now 0 file(s) remaining in the download queue. Note: This is an auto-generated email and cannot be replied to".
- Do not upload single files larger than 8 MB. The WaveCube Server has an 8 MB limit per transaction.
- The FAT file system limits the total number of tracks to 512 or less depending on the number of 'tiles' used. Reducing the length of the file names reduces the number of 'tiles' used, increasing the allowable number of tracks.
- □ If multiple updates are waiting, the **X-Stream** will process them one at a time.
- □ There is no X-Stream Client software that must be left running.
- Don't worry about some email accounts that have a limit on the size of attachments receivable. The X-Stream does not use email for message downloads, only for download success notification.
- □ In the X-Stream settings window, there is only DHCP (defaults to on), Username & Password to worry about. You can also adjust the volume (audio output level) if required.
- Do NOT close the Update Centre window, or Logout, or use the back arrow during sending a file as this will inadvertently abort the upload. You can simply minimize the window and continue working on other tasks during the upload process.

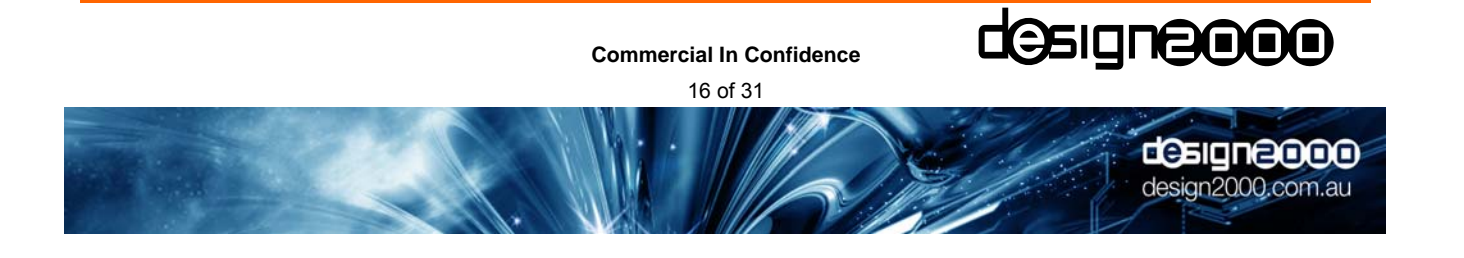

#### 6.1 MP3 Volume Normalization

MP3 files should be 'normalized' prior to uploading or emailing. This is to maintain consistent output levels. An MP3 normalization program called MP3Gain is recommended for this purpose. It is freeware however it would be appreciated if you made a donation to the authors:

#### Download page:

http://mp3gain.sourceforge.net/download.php

Direct link to download current version: http://optusnet.dl.sourceforge.net/sourceforge/mp3gain/mp3gain-win-1 2 5.exe

Tip! The default setting 'Volume 89.0' can be increased to 95.0 when applying track gain to MP3 files. Setting the volume to 95 brings up the volume of MP3 files to a level of what you would expect from CD audio. Use 'Track Gain' rather than 'Constant Gain' if your message requires dynamic range. Do not use 'Album Gain' unless you specifically want level variations between tracks.

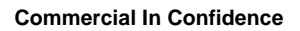

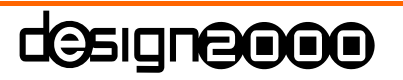

17 of 31

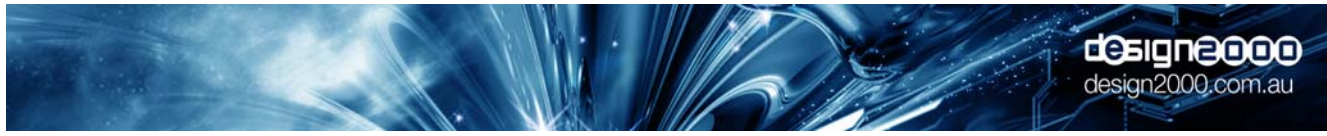

# 7. Uploading Message Updates to the WaveCube Update Centre

#### 7.1 Logging in to the WaveCube Server

Open Your Web Browser and enter <u>www.wavecube.com/control.php</u> to access the Update Centre as shown:

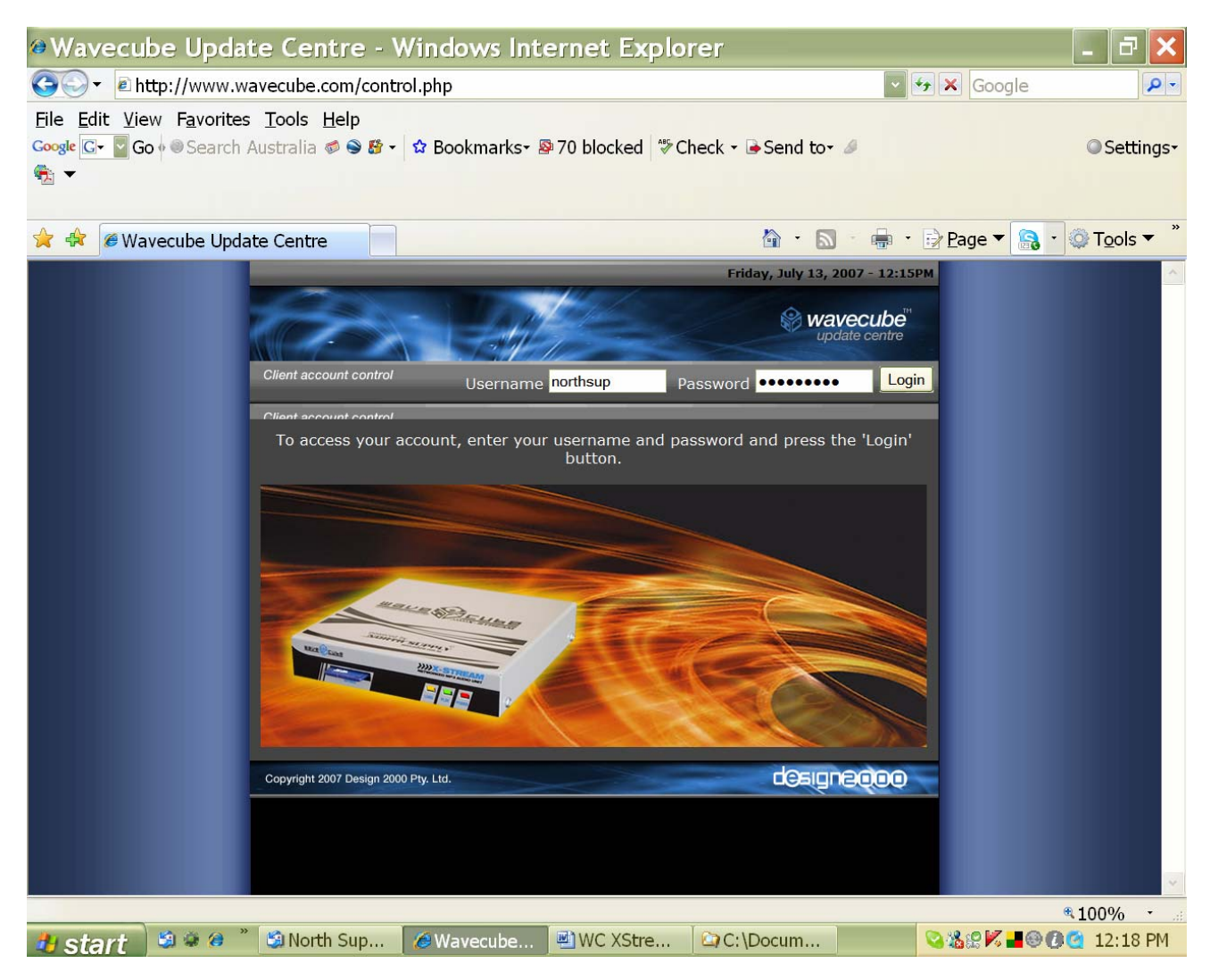

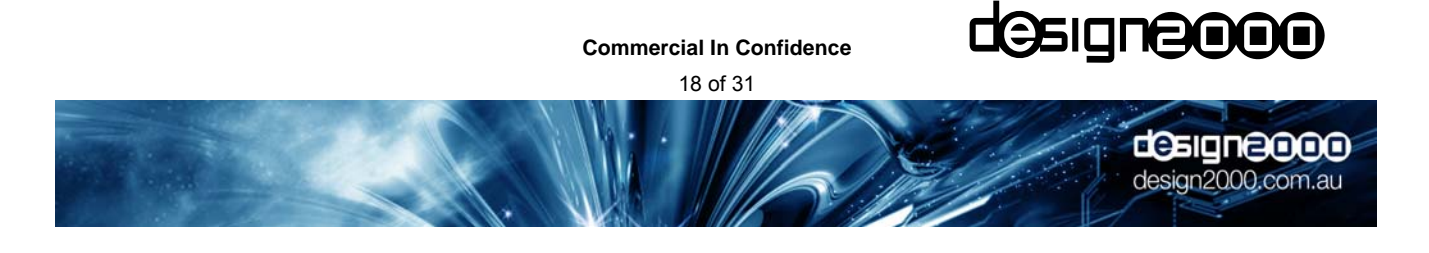

After entering your Username & Password, login and you'll see:

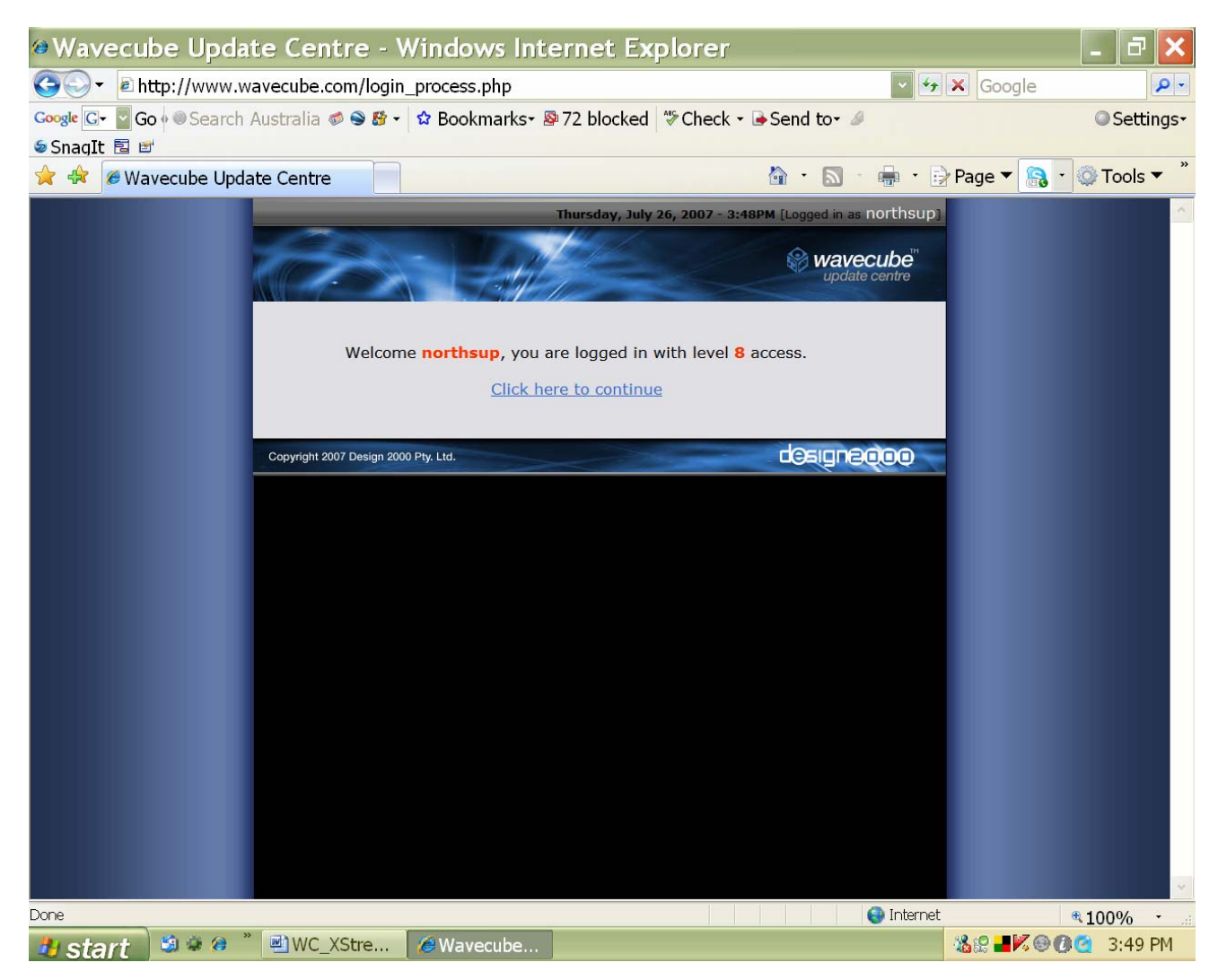

Then click on "Click here to continue"

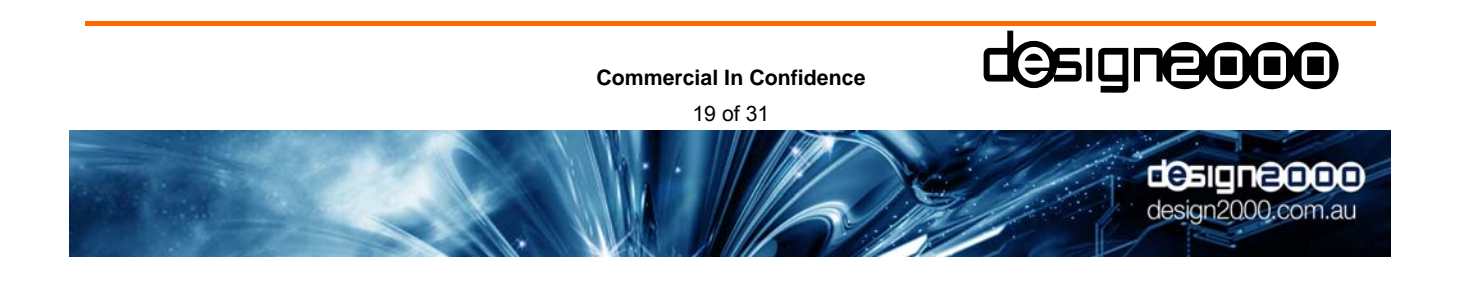

After clicking on "Click here to continue" you'll see:

| ⊘Wavecul      | be Updat     | te Cent            | tre - V            | /indows Int                        | ernet Explo                | rer                                       |                  |            | _      | D     | ×                |
|---------------|--------------|--------------------|--------------------|------------------------------------|----------------------------|-------------------------------------------|------------------|------------|--------|-------|------------------|
| 🕒 🗸 🖉 🖉       | tp://www.wa  | avecube.co         | om/contro          | ol.php                             |                            |                                           |                  | 😽 🗙 Goog   | gle    |       | • 9              |
| Google 🕞 🔽 Go | • • Search A | Australia 🛭        | s 🔮 🚱 🗝            | 🕸 Bookmarks -                      | 🕸 70 blocked 🛛 🍄 C         | heck 🕶 🕞 Send to                          | o <del>•</del> ∌ |            | C      | Setti | ngs <del>-</del> |
| ₩2 ▼          |              |                    |                    |                                    |                            |                                           |                  |            |        |       |                  |
| 🚖 🕸 🏿 🖉 Wa    | vecube Upda  | te Centre          |                    |                                    |                            | 🙆 · (                                     | <b>3</b> - 🖶     | • 📝 Page 🔻 | 3 · Ø: | Tools | • »              |
|               | -            | ~                  | _                  | Friday                             | y, July 13, 2007 - 12:21PM | [Logged in as northsup                    | 0]               |            |        |       | ^                |
|               |              | Ż                  |                    | Set 1                              |                            | wavecube"                                 | 1                |            |        |       |                  |
|               |              | ent account co     | ntrol              |                                    | _                          | Logo                                      | ut               |            |        |       |                  |
|               |              | ont occount co     | Availa             | ble Wavecubes for                  | Account [northsup]         |                                           |                  |            |        |       |                  |
|               |              | Serial<br>No.      | Descripti          | on                                 |                            | Action                                    |                  |            |        |       |                  |
|               |              | 1339               | North Su<br>Demons | pply Wavecube X-St<br>tration Unit | ream                       | Edit Playlist<br>Edit Wavecube<br>Details |                  |            |        |       |                  |
|               |              | 1340               | North Su           | pply Multi-Site #2                 |                            | Edit Playlist<br>Edit Wavecube<br>Details |                  |            |        |       |                  |
|               |              |                    |                    | Master Account                     | Maintenance                |                                           |                  |            |        |       |                  |
|               |              | Add New V          | Vavecube           | Click here to ad                   | d another Wavecube t       |                                           |                  |            |        |       |                  |
|               |              | Edit Accou         | nt                 | <u>Click here to ed</u>            | it your master accoun      | t <u>'s details</u>                       |                  |            |        |       |                  |
|               |              |                    |                    | Support                            | t Files                    |                                           |                  |            |        |       |                  |
|               |              | Wavecube           | Firmware           | <u>Click here to do</u>            | wnload V1.09 (10-JUL       |                                           |                  |            |        |       |                  |
|               |              | Wavecube<br>Manual | User's             | <u>Click here to do</u>            | wnload V1.3 (PDF forr      |                                           |                  |            |        |       |                  |
|               | Co           | pyright 2007 Desi  | ign 2000 Pty. Ltd  |                                    |                            |                                           |                  |            |        |       |                  |
|               |              |                    |                    |                                    |                            |                                           |                  |            |        |       | *                |
|               | ***          | <b>100.11</b>      | - 1                |                                    |                            |                                           | 😜 In             | ternet     | ₹ 90   | %     | • ,;;            |
| 🧶 start 🛛     | S & C        | 😂 North            | Sup                | C Wavecube                         | WC XStre                   | C:\Docum                                  |                  |            |        | 12:23 | PM               |

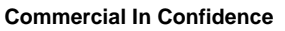

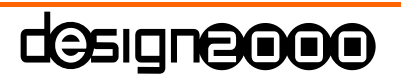

20 of 31

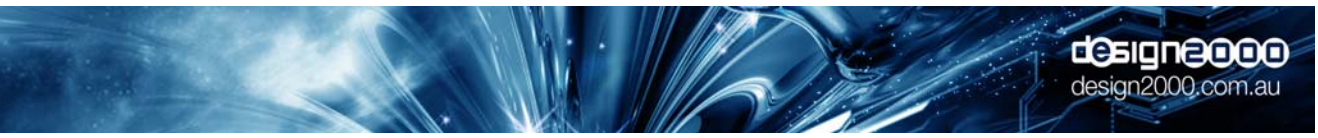

You can now choose to:

1. Edit the Playlist of any WaveCube X-stream in your account by clicking on Click on the appropriate 'Edit Playlist' shown on the previous page. You will see something like:

| ∕∂ Wav              | /ecul  | be l    | Upda   | ate  | Centre - V                | Vindows Int          | ernet Explo         | rer                  |                                                       |            | - 6  | 1 ×        |
|---------------------|--------|---------|--------|------|---------------------------|----------------------|---------------------|----------------------|-------------------------------------------------------|------------|------|------------|
| 00-                 | r 🖻 ht | tp://   | www.   | wave | ecube.com/playli          | st.php?s=1339&v      | /c=3                |                      | ~                                                     | 😽 🗙 Google |      | •          |
| Google G            | 🕶 🔽 Go | • • •   | Search | Aus  | tralia 🧔 🍣 👪 🗸            | 🕸 Bookmarks+ 🖁       | 70 blocked 🥍 Cl     | heck 🕶 🎴             | Send to• 🥒                                            |            | Set  | tings+     |
|                     |        |         |        |      |                           |                      |                     |                      |                                                       |            |      |            |
| <u> </u>            | (1) II |         |        |      |                           |                      |                     |                      |                                                       |            |      | »          |
| <b>X</b> 4 <b>X</b> | Ø Wav  | vecut   | be Upd | late | Centre                    |                      |                     | 00000 (000 ADD 10000 |                                                       |            |      | 5 <b>*</b> |
|                     |        |         |        | G    | lient account control     |                      | Friday, July 13, 20 | 07 - 1:52P           | M [Logged in as northsu<br>wavecube"<br>update centre | α<br>I     |      |            |
|                     |        |         |        | -    | lient account control     | Playlist for W       | /avecube serial n   | o. 1339              | 1                                                     |            |      |            |
|                     |        |         |        |      | Filename                  | Description          | Sta                 | atus                 | Action                                                |            |      |            |
|                     |        |         |        |      | Chill_Track<br>3.mp3      | Chill                | DC                  | DNE                  | Erase card then<br>add                                |            |      |            |
|                     |        |         |        |      | Jingle_Mid.mp             | 3 Jingle             | DC                  | <b>NE</b>            | Add file to card                                      |            |      |            |
|                     |        |         |        |      | [None]                    | Next available       | e track EM          | ΙΡΤΥ                 | <u>Upload New</u><br><u>Track</u>                     |            |      |            |
|                     |        |         |        |      | Q                         | llick here to return | to the Wavecube a   | account (            | page                                                  |            |      |            |
|                     |        |         |        | с    | opyright 2007 Design 2000 | ) Pty. Ltd.          |                     |                      | designedoo                                            | 2          |      |            |
|                     |        |         |        |      |                           |                      |                     |                      |                                                       |            |      |            |
|                     |        |         |        |      |                           |                      |                     |                      |                                                       |            |      |            |
|                     |        |         |        |      |                           |                      |                     |                      |                                                       |            |      |            |
|                     |        |         |        |      |                           |                      |                     |                      |                                                       |            |      |            |
|                     |        |         |        |      |                           |                      |                     |                      |                                                       |            |      |            |
|                     |        |         |        |      |                           |                      |                     |                      |                                                       |            |      | ~          |
|                     |        | 100. 10 | * 0    | »    |                           | Durava               |                     |                      | Intern                                                | net e      | 100% | •          |
| 🤩 sta               | art 🗌  | 1       | . 6    |      | 🛢 Wavecube                | WC XStre             | North Sup           |                      |                                                       |            | 1:53 | 3 PM       |

Note that if you see status "PENDING", it means that the file is in the queue and the **X-Stream** has not yet downloaded it.

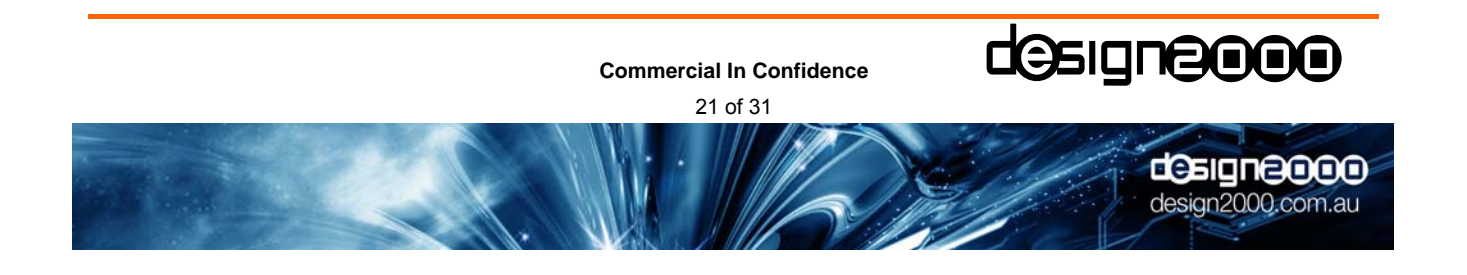

To send the new MP3 file, click on "Upload New Track", browse your Computer to select the required track and you'll see:

|                                                                                                    |                                                                                                    |                                                        | Logo                                                                                                    |
|----------------------------------------------------------------------------------------------------|----------------------------------------------------------------------------------------------------|--------------------------------------------------------|----------------------------------------------------------------------------------------------------|
| Specify a file                                                                                                    | to upload from your o                                                                                                    | computer                                               |                                                                                                    |
| Tick to erase all tracks of                                                                                                    | on card before adding th                                                                                                    | is new trac                                            | :k - be careful!                                                                                             |
| File Description (optiona                                                                                                    | <i>I</i> ):                                                                                                    |                                                        |                                                                                                    |
| File to upload:                                                                                                    |                                                                                                    |                                                        | Browse                                                                                                    |
| Upload Progress:                                                                                                    | Send File                                                                                                    |                                                        |                                                                                                    |
| Upload Progress:<br>or select an existi<br>Filename                                                                            | Send File<br>ng track from your acc<br>Description                                                                                     | count's m<br>Size<br>(bytes)                           | edia pool<br>Card Action                                                                                     |
| Upload Progress:<br>or select an existi<br>Filename<br>No<br>Doubt 64.mp3                                                      | Send File<br>ng track from your acc<br>Description<br>Default On-Hold Music<br>loaded at Factory                                       | count's m<br>Size<br>(bytes)<br>2121450                | edia pool<br>Card Action<br>Erase then<br>add or Add                                                         |
| Upload Progress:<br>or select an existi<br>Filename<br>No<br>Doubt_64.mp3<br>Never_Coming_Back160.mp                           | Send File<br>ng track from your acc<br>Description<br>Default On-Hold Music<br>loaded at Factory<br>3 Piker Demo                       | <b>Size</b><br>(bytes)<br>2121450<br>5595742           | edia pool<br>Card Action<br>Erase then<br>add or Add<br>Erase then<br>add or Add                             |
| Upload Progress:<br>or select an existi<br>Filename<br>No<br>Doubt_64.mp3<br>Never_Coming_Back160.mp<br>Generic On<br>Hold.mp3 | Send File<br>ng track from your acc<br>Description<br>Default On-Hold Music<br>loaded at Factory<br>3 Piker Demo<br>Wavecube MP3 Track | <b>Size</b><br>(bytes)<br>2121450<br>5595742<br>119432 | edia pool<br>Card Action<br>Erase then<br>add or Add<br>Erase then<br>add or Add<br>Erase then<br>add or Add |

Tick the box **only if you want to erase & replace** the current files(s). If you do not tick the box, the new file will simply be added to the Playlist. You can also select a track from your Media Pool which is a copy of previously sent files. Click on "Send File" and the file will be uploaded to your account at the WaveCube update centre. The upload progress bar above the 'Send File' button will indicate sending progress.

#### NOTE: If you wish to cancel the upload in progress, use the return link provided.

Do NOT close the Update Centre window, or Logout, or use the back arrow during sending a file as this will inadvertently abort the upload. You can simply minimize the window and continue working on other tasks during the upload process.

The **X-Stream** will then download it when it next checks the WaveCube Server. You'll then receive an email download success notification from the WaveCube Auto-Mailer system.

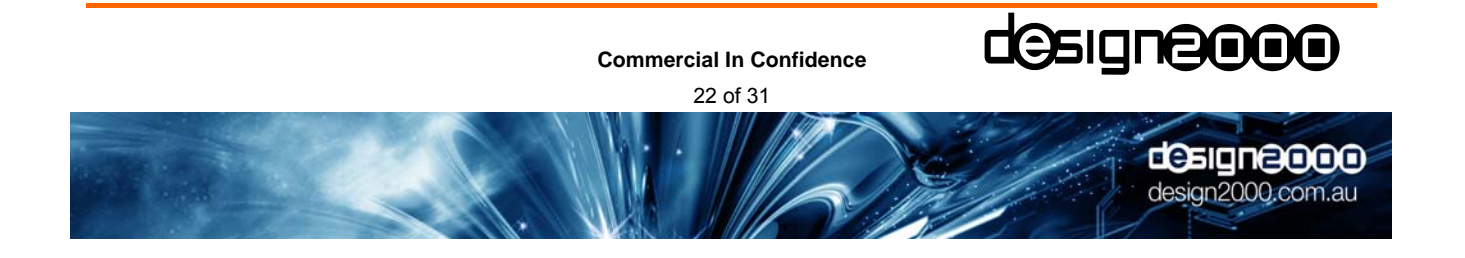

During the file upload process, you will see the Upload Progress bar as shown here:

| ❷Wavecube Upd                  | ate Centre - Wind                    | ows Internet                                       | Explo                                | rer                                     |            |            | _ 7 ×       |
|--------------------------------|--------------------------------------|----------------------------------------------------|--------------------------------------|-----------------------------------------|------------|------------|-------------|
| Go → 🖻 http://www.             | wavecube.com/upload.php              | ?action=upload&wc=                                 | =4&s=134                             | łO                                      | · · · ·    | K Google   | <b>P</b> -  |
| Google G- Go + Search          | h Australia 🧔 🥯 🗗 🕇 🛱 Bo             | okmarks+ 🔊 72 bloc                                 | ked 🖑 Cł                             | neck - 🕒 Send to- 🖉                     | 9          |            | © Settings- |
| 🗧 SnagIt 🗟 🖆                   |                                      |                                                    |                                      |                                         |            |            |             |
| 🚖 🕸 🖸 Wavecube Upo             | date Centre                          |                                                    |                                      | 🏠 · 🔊                                   | • 🖶 • 🕞    | Page 🔻 🔝 - | 🔅 Tools 🔻   |
|                                |                                      | Thursday, July 26, 20                              | 007 - 3:40PM                         | [Logged in as northsup]                 |            |            |             |
|                                | Client account control               |                                                    |                                      | wavecube <sup>th</sup><br>update centre |            |            |             |
|                                |                                      |                                                    |                                      | Logout                                  |            |            |             |
|                                | Specify a file t                     | o upload from your co<br>card before adding this n | <b>mputer</b><br>ew track - <i>l</i> | be careful!                             |            |            |             |
|                                | File Description (optional):         | Progess Bar Screensho                              | ot                                   |                                         |            |            |             |
|                                | File to upload: C: Wy Way            | e Files\Piker\Tomorrow_te:                         | st.mp3                               | Browse                                  |            |            |             |
|                                |                                      |                                                    |                                      |                                         |            |            |             |
|                                | Upload Progress:                     |                                                    |                                      |                                         |            |            |             |
|                                |                                      | Send File                                          |                                      |                                         |            |            |             |
|                                | or select an existing                | track from your accou                              | int's media                          | pool                                    |            |            |             |
|                                | Filename                             | Description                                        | Size<br>(bytes)                      | Card Action                             |            |            |             |
|                                | No<br>Doubt_64.mp3                   | Default On-Hold Music<br>loaded at Factory         | 2121450                              | Erase then<br>add or Add                |            |            |             |
|                                | Never_Coming_Back160.mp3             | Piker Demo                                         | 5595742                              | Erase then<br>add or Add                |            |            |             |
|                                | Generic On<br>Hold.mp3               | Wavecube MP3 Track                                 | 119432                               | Erase then<br>add or Add                |            |            |             |
|                                | <u>Click here to retu</u>            | <u>rn to playlist without uplo</u>                 | ading a file                         |                                         |            |            |             |
| Waiting for http://www.wayoo.h | Copyright 2007 Design 2000 Pty. Ltd. | 144cc68e7877e122367f8                              |                                      |                                         | Internet   |            | ● 0.00/     |
| te start                       | WC XStre                             | avecube                                            |                                      |                                         | Unternet . | 8          | 3:46 PM     |
| Start                          |                                      |                                                    |                                      |                                         |            |            |             |

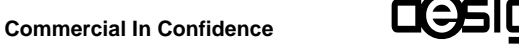

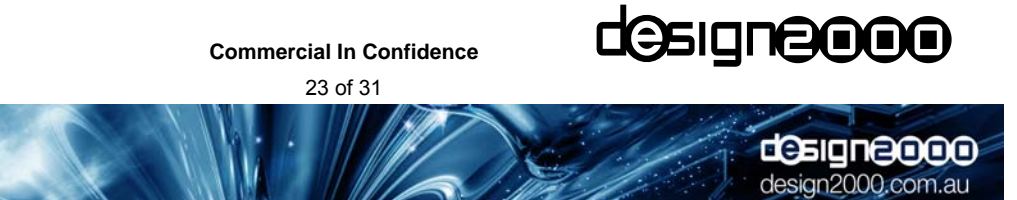

#### 2. Edit the details of any WaveCube X-Stream in your account

| Wavec         | ube Updat       | e Centre - V                    | Vindows Inte                              | ernet Exploi                               | rer                                |                  | - 🗗 🗙       |
|---------------|-----------------|---------------------------------|-------------------------------------------|--------------------------------------------|------------------------------------|------------------|-------------|
| <b>()</b> - E | http://www.wa   | vecube.com/wc_a                 | ccount.php?s=133                          | 39&wc=3&act=edi                            | t 🔽                                | ← × Google       | <b>P</b> -  |
| Google G-     | Go 🖗 🔍 Search A | ustralia 🧔 😂 🛃 🗸                | 🕸 Bookmarks+ 🛽                            | 70 blocked 🦃 Cł                            | neck - 🕒 Send to- 🥒                |                  | ◎ Settings+ |
|               |                 |                                 |                                           |                                            |                                    |                  |             |
| 0.0           |                 |                                 |                                           |                                            |                                    |                  | »           |
| 🚖 🕸 🦉 V       | Vavecube Updat  | e Centre                        |                                           |                                            | 🙆 • 🔊 • 🖷 •                        | Big Page ▼ 🔝 • 🤇 | ) Tools ▼   |
|               |                 |                                 |                                           | Friday, July 13, 20                        | 07 - 1:53PM [Logged in as norths   | 1 <b>p</b> ]     | ~           |
|               |                 | The second                      | - 11 A. 11                                |                                            | <i>⊗ wavecube</i> ™                |                  |             |
|               |                 |                                 | N SAME                                    | 1                                          | update centre                      |                  |             |
|               |                 | Client account control          |                                           |                                            | Logo                               | ıt 🛛             |             |
|               |                 | Client account control          |                                           |                                            |                                    |                  |             |
|               |                 |                                 | Details for Wa                            | vecube Serial No                           | . [1339]                           |                  |             |
|               |                 | Description: N<br>Give your Way | orth Supply Wavecub<br>ecube an easily un | e X-Stream Demonstr<br>derstood descriptic | nation<br>on (eq. ACME Corp. North |                  |             |
|               |                 | Melbourne Bra                   | nch)                                      |                                            |                                    |                  |             |
|               |                 | Timezone: 10                    | )                                         |                                            |                                    |                  |             |
|               |                 | Enter GMT time<br>Australia)    | ezone for this Wav                        | ecube's location (e                        | g. 10 for Eastern                  |                  |             |
|               |                 |                                 |                                           | Save Changes                               |                                    |                  |             |
|               |                 |                                 |                                           | ouve onlinges                              |                                    |                  |             |
|               |                 | <u>_</u>                        | <u>Click here to return</u>               | to the Wavecube a                          | account page                       |                  |             |
|               |                 | Copyright 2007 Design 200       | 0 Pty. Ltd.                               |                                            | designedidio                       | <b>x</b>         |             |
|               |                 |                                 |                                           |                                            |                                    |                  |             |
|               |                 |                                 |                                           |                                            |                                    |                  |             |
|               |                 |                                 |                                           |                                            |                                    |                  |             |
|               |                 |                                 |                                           |                                            |                                    |                  |             |
|               |                 |                                 |                                           |                                            |                                    |                  |             |
| Done          |                 |                                 |                                           |                                            | 😜 Inter                            | net 🔍            | 100%        |
| 🛃 start       | 😫 🔅 🏉 🎽         | Ø Wavecube                      | WC XStre                                  | 😂 North Sup                                |                                    | S&& K = 000      | 1:54 PM     |

This page is used to name your WaveCube X-Stream and set the time zone. The correct time zone is essential for accurate time stamps in email update reports.

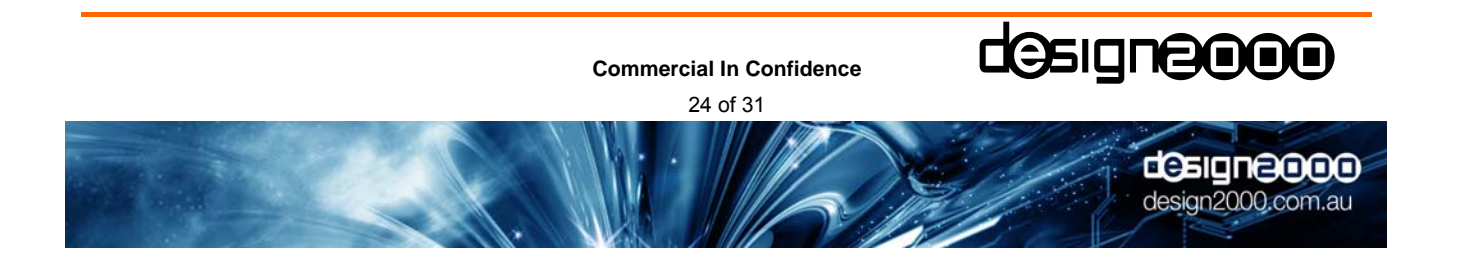

#### 3. Add a new WaveCube X-Stream to your account

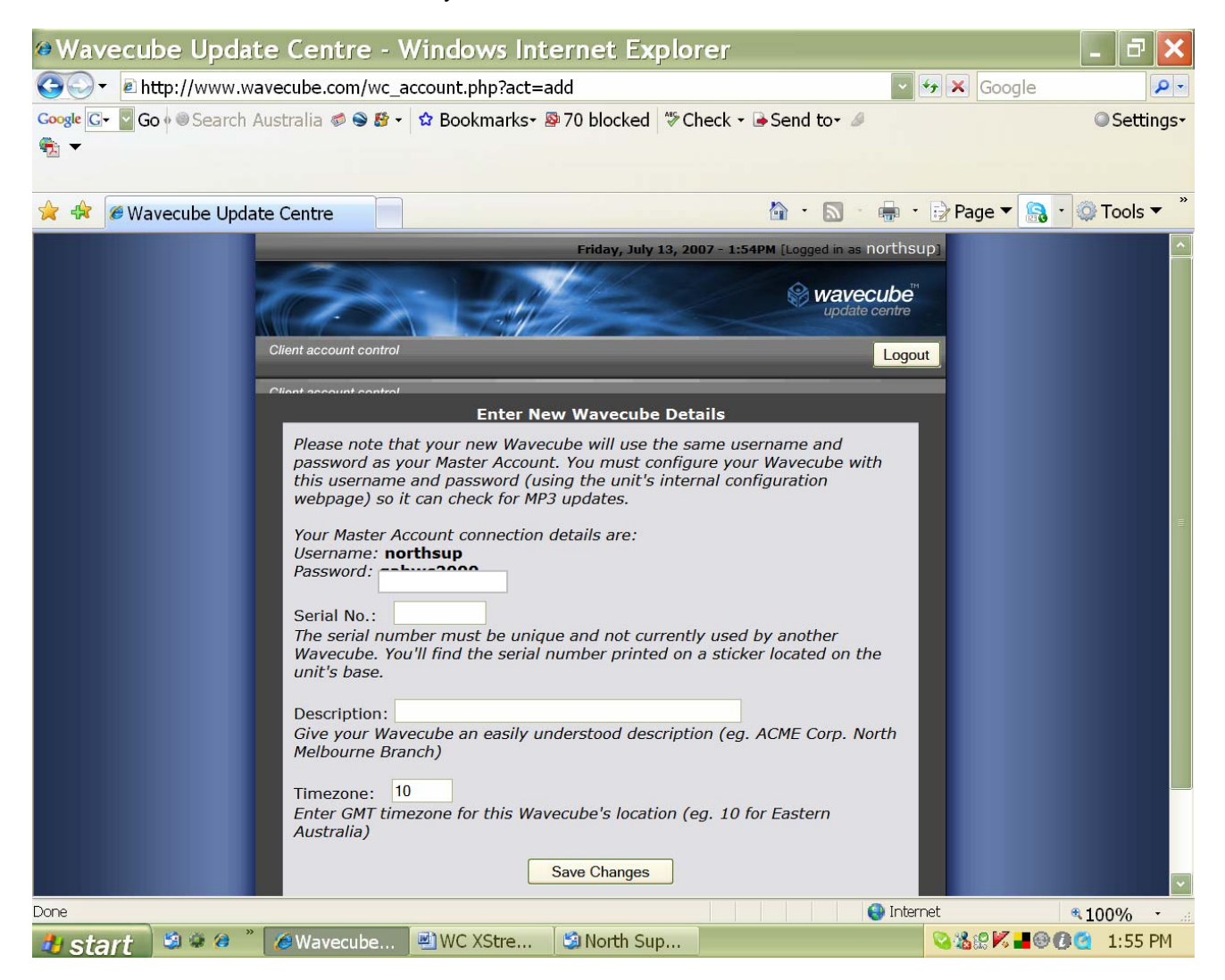

This page is used to add additional WaveCube X-Streams to your Master Account. Please note that your Password will be shown here. Additional Master accounts can be opened by contacting Design 2000 at gen@design2000.com.au.

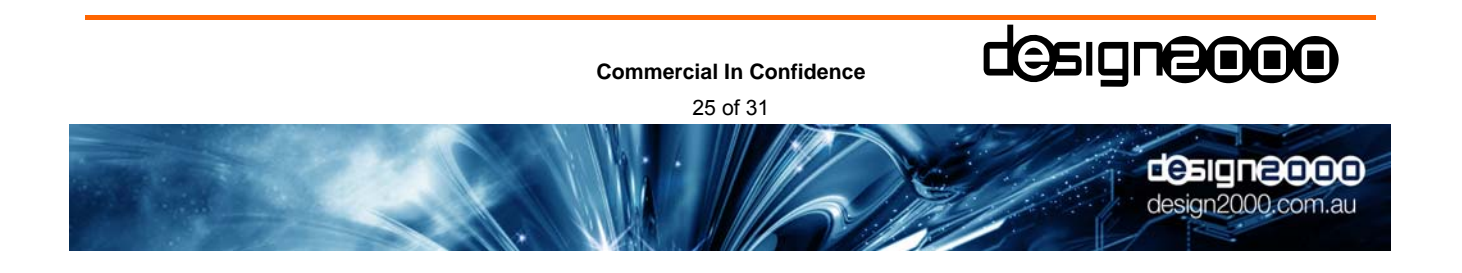

#### 4. Edit your account details

| Wavecube Update Centre - Windows Internet Explorer                                                                                                    | - B 🗙       |
|----------------------------------------------------------------------------------------------------|-------------|
| Google ■ http://www.wavecube.com/account.php?act=edit Google                                                                                                    | <b>P</b> -  |
| Coogle G → Search Australia 🛷 S 🐉 → 🌣 Bookmarks → S 70 blocked 🌾 Check → Send to → 🥖                                                                                 | ◎ Settings+ |
|                                                                                                    |             |
|                                                                                                    | »           |
| 🚖 🛠 Ø Wavecube Update Centre                                                                                                    | 💭 Tools 🔻   |
| Friday, July 13, 2007 - 4:20PM [Logged in as northsup]                                                                                                    |             |
| wavecube"                                                                                                    |             |
| Client account control Logout                                                                                                    |             |
|                                                                                                    |             |
| Please note that if you change your account's username or password you                                                                                               |             |
| must also re-configure the internal settings of all Wavecubes linked to your<br>account. Failure to do so will prevent the Wavecubes from collecting MP3<br>updates. |             |
| Username: northsup                                                                                                    |             |
| Password:                                                                                                    |             |
| Description: North Supply Demonstration Account                                                                                                    |             |
| Success Email 1: gabrielle@northsupply.com.au                                                                                                    |             |
| Success Email 2: nigel@nsmedia.com.au                                                                                                    |             |
| Failure Email 1: gabrielle@northsupply.com.au                                                                                                    |             |
| Failure Email 2: nigel@nsmedia.com.au                                                                                                    |             |
| Sava Changes                                                                                                    |             |
|                                                                                                    |             |
| Click here to return to the Wavecube account page                                                                                                    |             |
| Copyright 2007 Design 2000 Pty. Ltd.                                                                                                    |             |
| en en en en en en en en en en en en en e                                                                                                    | 90% -       |
| 🛃 start 💐 🛎 🥙 🎽 🗐 North Sup 🖉 WC XStre 💋 Wavecube 😒 🍇 🖗 🖊 🖬 🕸 🕖                                                                                                    | 🧃 4:21 PM   |

This page is used to change Username & Password, and to specify the email addresses that receive download success or failure confirmations. It is imperative that if you change your Username & Password here, you must also change it in your WaveCube X-stream (see **5.1.1 Local Configuration**) otherwise you will not receive any updates.

A typical email success notification is:

"Wavecube X-Stream serial no.1338 (IP:203.214.59.118) successfully downloaded an MP3 named "Tomorrow\_test.mp3" on Thursday, July 26, 2007 at 2:33PM. The total time taken to complete the download was 7 minutes, 44 seconds with an average transfer rate of 9320 bytes per second. There are now 0 file(s) remaining in the download queue. Note: This is an auto-generated email and cannot be replied to."

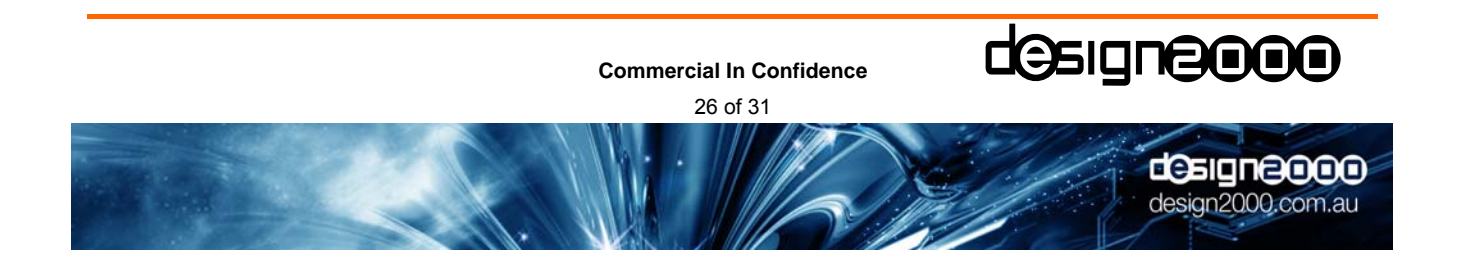

# 8. Specifications

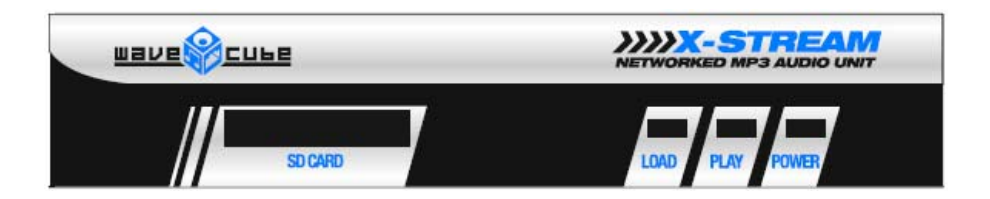

#### Indicators

Displays Power LED (Red), Load LED (Yellow), Play LED (Green).

#### Message Upload/Playback

| Message upload<br>MP3 decoder | Via scheduled online web updates or PC Card reader.<br>MPEG-1 Audio Layer 3 ( ISO11172-3), supports MPEG 1 & 2 and 2.5<br>extensions. |
|-------------------------------|----------------------------------------------------------------------------------------------------|
| Sample & bits rates           | Mono or stereo.                                                                                                    |
| MP3 Encode Rate               | 8 kbits/s to 320 kbits/s CBR (Constant Bit Rate), supports VBR (Variable Bit Rate) to a peak of 320 kbits/s.                          |
| Recommended MP3 bit rates     | 64 kbits/s mono for messages, ≥128 kbits/s for music.                                                                                 |
| Upper pass band               | 10 kHz.                                                                                                    |
| Message retention             | > 100 years.                                                                                                    |
| Upload cycles                 | > 100, 000 writes to any one memory cell.                                                                                             |
| Read cycles                   | Unlimited.                                                                                                    |
| Messages length               | SD/MMC Card dependent, encode rate dependent.                                                                                         |
| Memory Card support           | SD or MMC up to 1GB capacity, FAT16 (FAT) file system format.                                                                         |

#### Processor

Type PIC18F97J60Processor Speed25 MHz XTAL, internally multiplied to 41.667 MHz.On Board RAM3.7KB.On Board Ethernet Buffer8KB.On Board FLASH128KB.External EEPROM for settingsand internal web page storage32KB.

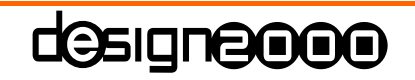

Commercial In Confidence

27 of 31

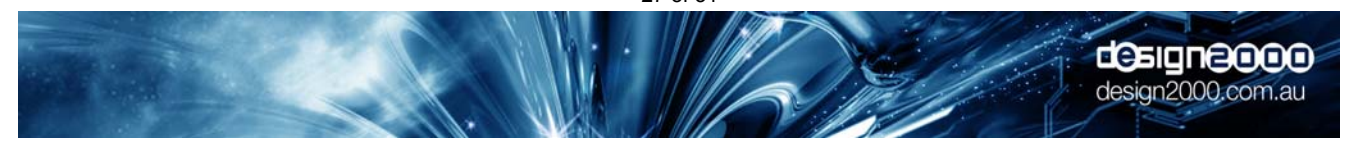

# Back

| 101/00 |  |
|--------|--|
| 500mA  |  |
| +      |  |

#### Analogue Audio Out

| Audio Out connectors | 3.5 mm stereo phone jack for headphones/line out        |
|----------------------|---------------------------------------------------------|
|                      | RJ-12 6P2C socket (isolated) for telephone line         |
| Output level         | < 4.4V p-p, 500mV p-p default (software adjustable)     |
| Frequency range      | 40 Hz $\rightarrow$ 10 kHz (on stereo connector)        |
|                      | 300 Hz $\rightarrow$ 3.4 kHz (on telephone line socket) |

#### **Data Communication**

#### Ethernet 10Mbps

#### **External Control**

PIR Detector input and regulated 12 Vdc output, used to trigger message start. The Sense Inputs can be configured as 3.3V Logic Outputs. It can also be configured as an RS232 diagnostic port.

|         | PIN 1                      | PIN 5                  |         | PIN 1              | PIN 5                      |
|---------|----------------------------|------------------------|---------|--------------------|----------------------------|
|         | EXTERNAL CONTRO<br>(IF FIT | DL CONNECTIONS<br>TED) |         | EXTERNAL RS<br>(IF | 232 CONNECTIONS<br>FITTED) |
| PIN NO. | FUNCTION                   | SPEC.                  | PIN NO. | FUNCTION           | SPEC.                      |
| 1       | +VE SUPPLY OUT             | 12V DC 100mA MAX OUT   | 1       | NC                 | NO CONNECTION              |
| 2       | -VE SUPPLY OUT             | SUPPLY RETURN          | 2       | GROUND             |                            |
| 3       | SENSE 1 IN                 | SENSE TO PIN 5         | 3       | RxD                | DATA TO WX-5095            |
| 4       | SENSE 2 IN                 | SENSE TO PIN 5         | 4       | TxD                | DATA FROM WX-5095          |
| 5       | GROUND                     | SENSE RETURN           | 5       | GROUND             | (DATA RETURN)              |

#### Power

| Power requirement | 12Vdc 300mA, centre positive        |
|-------------------|-------------------------------------|
| Current draw      | 230 mA downloading, 250 mA playback |
| Power connector   | 2.1 mm concentric                   |

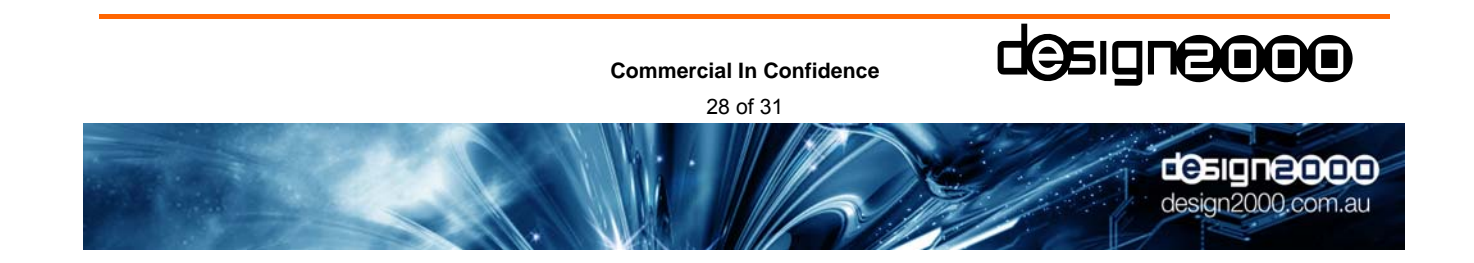

#### General

| Enclosure                       |                                                   |
|---------------------------------|---------------------------------------------------|
| Material                        | Powder coated Zincalume                           |
| Dimensions                      | 25 mm x 130 mm x 130 mm                           |
| Operating Environment           |                                                   |
| Operating Temperature Range     | $-10 \rightarrow +60 \circ C$                     |
| Storage Temperature Range       | $-20 \rightarrow 80$ ° C ambient                  |
| Humidity, Storage and Operating | To 98% non-condensing                             |
| Mean Time Between Failure       | > 20 years                                        |
| General                         |                                                   |
| Included software               | Supporting material                               |
| Electrical Safety / Isolation   | Complies to ACMA TS001, AS/NZS 3260, AS/NZS 60950 |
| EMC Compliance                  | AS/NZS CISPR22:2004                               |
| NZ Telepermit                   | PTC 212/92/005                                    |
| ACMA Supplier's Code Number     | N468                                              |
| Warranty                        | Two years                                         |

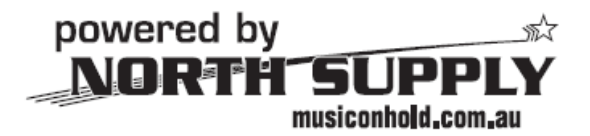

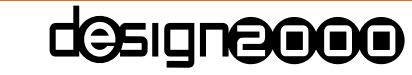

Commercial In Confidence 29 of 31

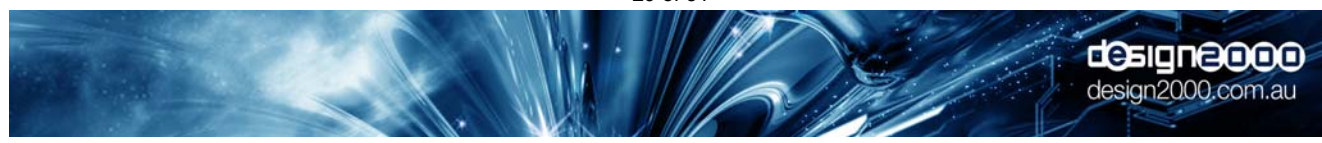

# 9. Acronyms

| Account Name | Same as your Username                                                                                                  |
|--------------|----------------------------------------------------------------------------------------------------|
| Account No.  | Same as the first X-Stream serial number in your account                                                               |
| COM Port     | RS232 Communication port on a PC, sadly disappearing on most home office PCs                                           |
| CD           | Compact Disk                                                                                                    |
| CE           | Customer Equipment (eg. X-Stream)                                                                                      |
| DCE          | Data Communication Equipment (eg. X-Stream)                                                                            |
| DTE          | Data Terminal Equipment (eg. PC)                                                                                       |
| DVD          | Digital Versatile Disc                                                                                                 |
| Ethernet     | A frame-based computer networking technology that operates at 10/100 Mbit/s for local area                             |
|              | networks                                                                                                    |
| FTP          | <u>File</u> <u>Transfer</u> <u>Protocol</u> , used to transfer data from one computer to another over the Internet, or |
|              | through an Ethernet network.                                                                                           |
| HTTP         | Hypertext Transfer Protocol used to transfer or convey information on the World Wide Web                               |
| LAN          | Local <u>Area Network</u> , a <u>computer network</u> covering a small geographic area, like a home, office,           |
|              | or group of buildings, most likely based on switched <u>IEEE 802.3 Ethernet</u> technology                             |
| LIU          | Line Isolation Unit, provides electrical isolation between CE and a telephone system                                   |
| mA           | Milliamps                                                                                                    |
| MAC Address  | Media Access Control address is a unique identifier of a computer networking device                                    |
| Mbps         | Mega (million) bits per second                                                                                         |
| Media Pool   | A copy of files uploaded to your account.                                                                              |
| MMC          | <u>M</u> ulti <u>M</u> edia <u>C</u> ard, a small card based data storage medium                                       |
| MOH          | <u>M</u> usic <u>O</u> n <u>H</u> old                                                                                  |
| MP3          | Moving Picture Experts Group (MPEG)-1, Audio Layer 3                                                                   |
| Password     | Used (with your Username) to access your WaveCube account                                                              |
| PC           | Personal Computer, or Potato Cake (in Melbourne)                                                                       |
| PIR          | Passive Infrared Detector, a common type of motion detector used in security alarm systems.                            |
| POP Server   | Post Office Protocol Server                                                                                            |
| RS232        | <u>Recommended Standard number 232 for connecting DTE &amp; DCE data communication devices.</u>                        |
| SD Card      | Secure Digital Card, a small card based data storage medium                                                            |
| Serial       | Another name for RS232, although not limited to this                                                                   |
| SMTP Server  | <u>S</u> imple <u>M</u> ail <u>T</u> ransfer Protocol Server                                                           |
| SOHO         | Small Office/Home Office                                                                                               |
|              |                                                                                                    |
| USB          | Symbolized by <u>Universal Serial Bus</u> , a serial communications computer bus to                                    |
|              | interface devices                                                                                                    |
| User         | User Account details                                                                                                   |
| Username     | Used (with your Password) to access your WaveCube account                                                              |
| VolP         | <u>Voice over Internet Protocol</u> . This is packet switched voice rather than circuit switched voice.                |
| WAN          | Wide Area Network, a computer network that covers a broad area whose communications links                              |
|              | cross metropolitan, regional, or national boundaries                                                                   |

**Commercial In Confidence** 

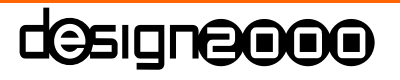

30 of 31

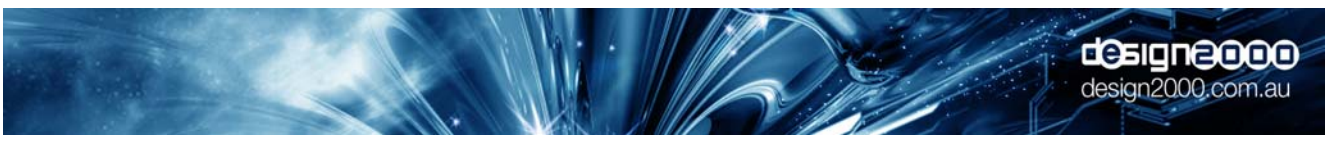

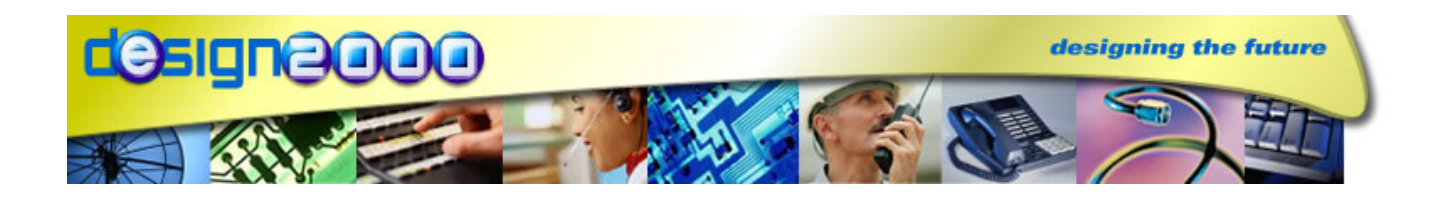

# X-Stream wx-5095 **MP3 ON-HOLD PLAYER**

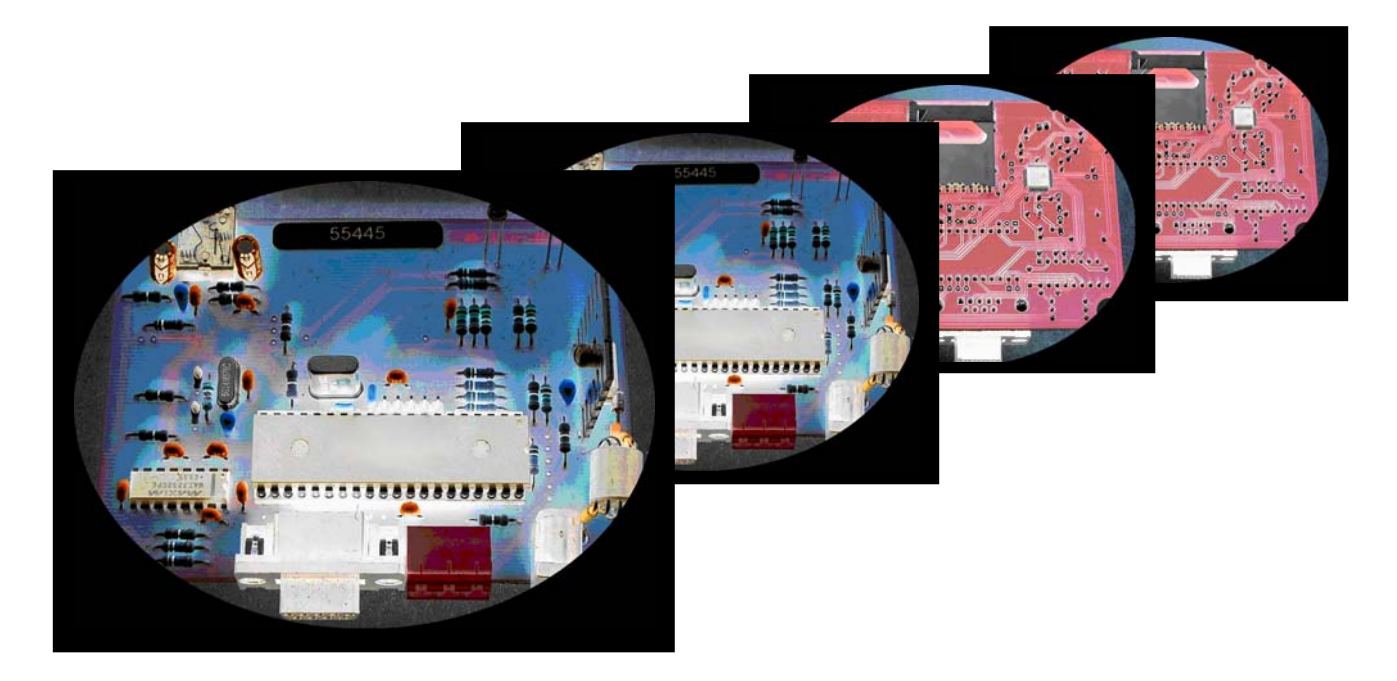

Note: Specifications are subject to change without notice.

stàr

powered by

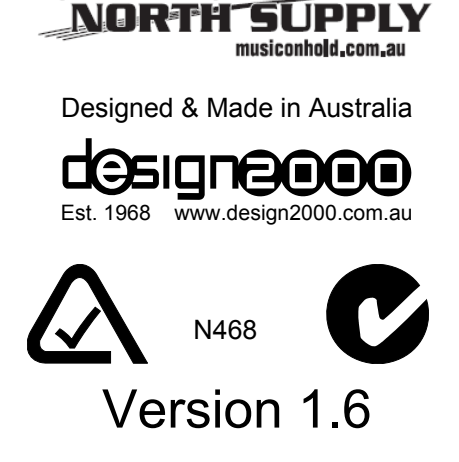

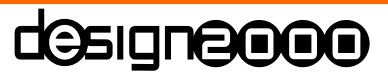

**Commercial In Confidence** 

31 of 31

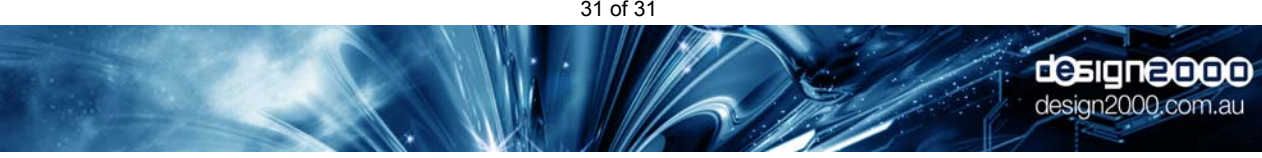